# PRESTITO DIGITALE

Istruzioni per l'uso

Dott.ssa Margherita Porena margherita.porena@gmail.com

### Conoscenza:

 acquisizione critica di fatti ed informazioni, organicamente collegati per consentirne la contestualizzazione e la rielaborazione consapevole

- Ostacoli prima dell'arrivo di internet:
- □ Informazioni difficilmente raggiungibili
- Difficile lo scambio di informazioni tra le persone

### 1969: nasce il progetto ARPAnet (divenuto poi Internet)

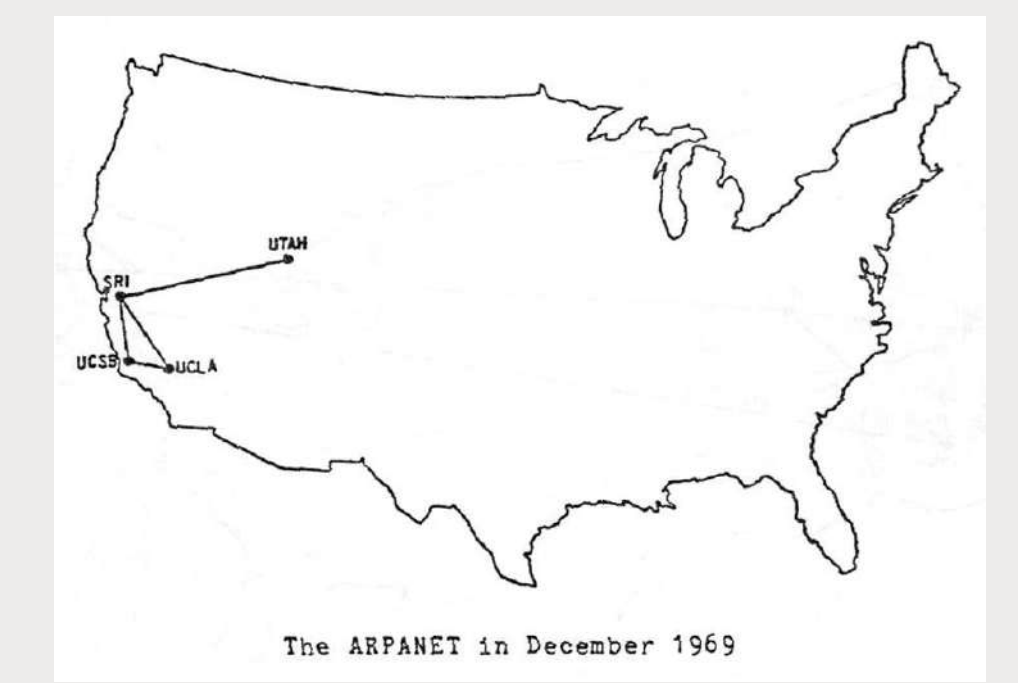

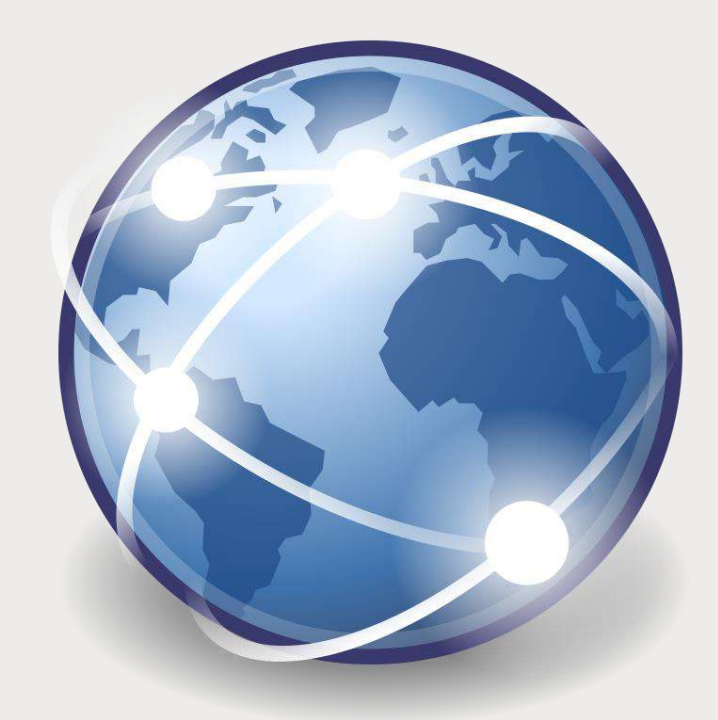

### 1991: nasce il WEB (Tim Berners Lee)

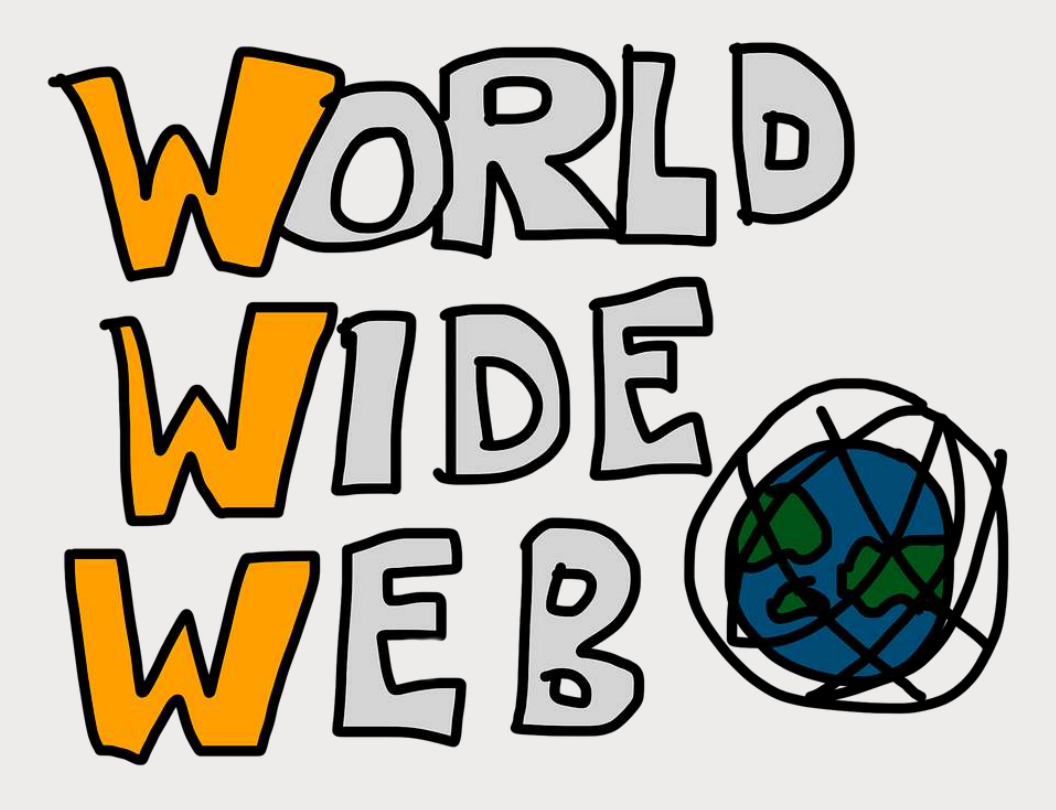

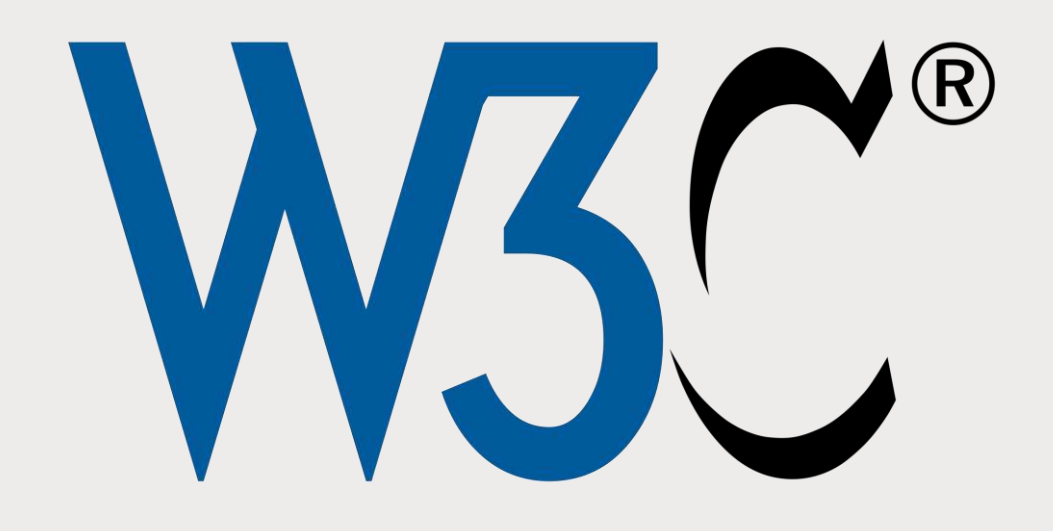

### Cisco Visual Netowrking Index 2018

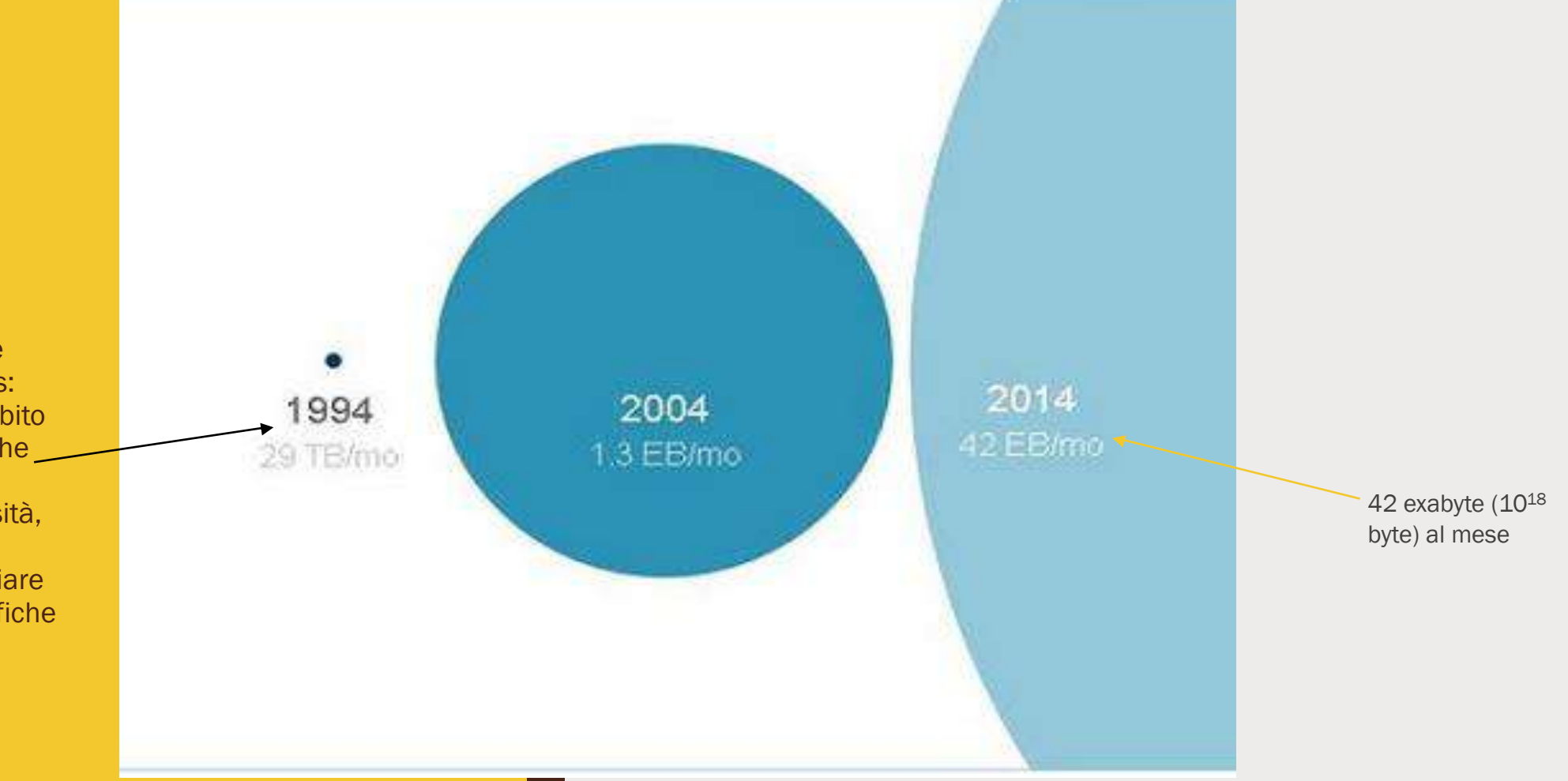

1984: ARPANET viene divisa in due networks: MILNET, legata all'ambito militare, e ARPANET che rimase sotto il pieno controllo delle università, diventando un utile strumento per scambiare le conoscenze scientifiche e per comunicare. Entro il 2022, sulle reti globali transiterà più traffico IP di quanto ne sia passato in tutti gli "anni – internet" dal 1984 al 2016. Visual Networking Index (Vni) di Cisco

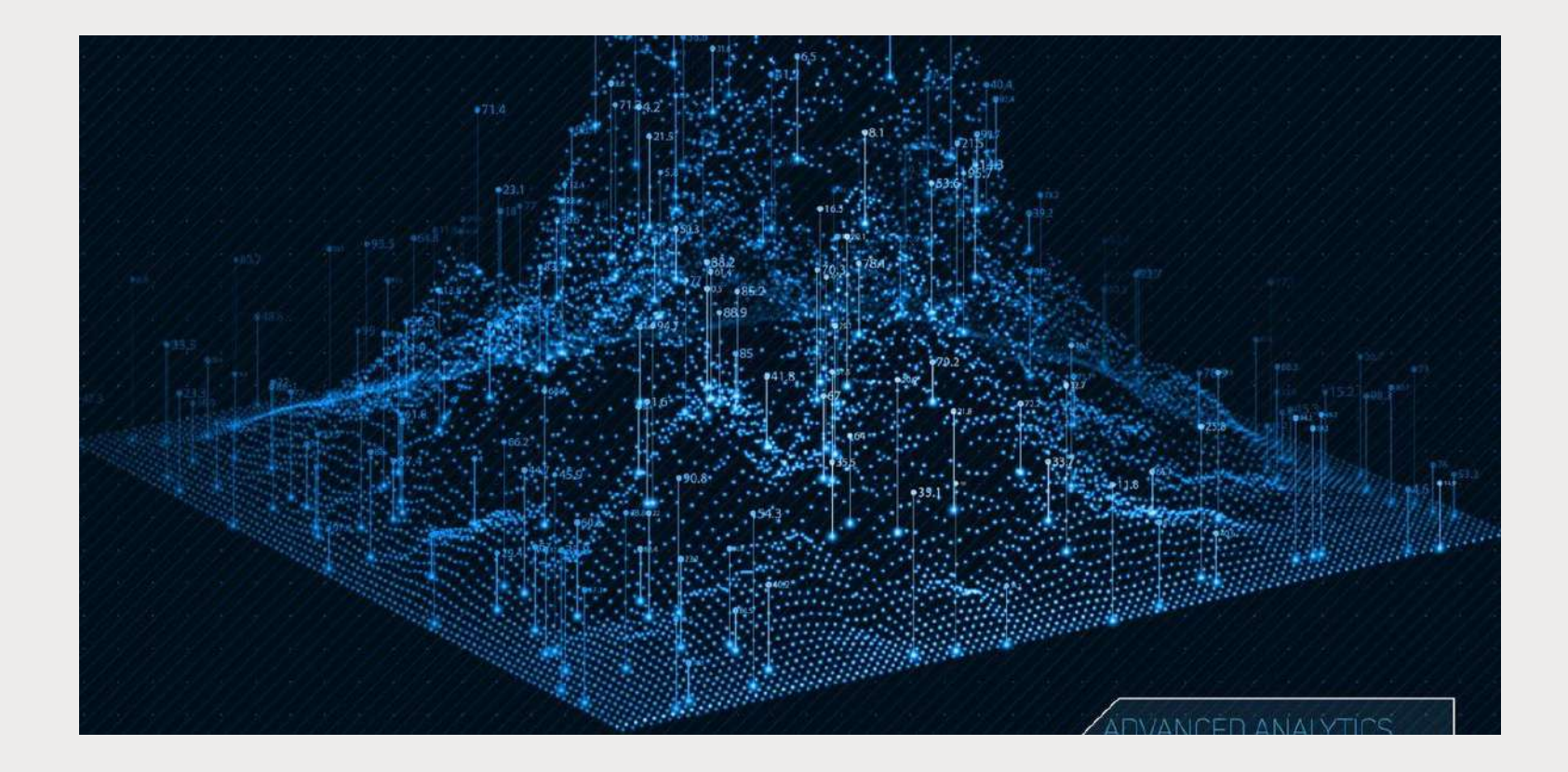

### **Internet Live Stats**

Internet Live Stats è una realizzazione del progetto Real Time Statistics Project, che ha lo scopo raccogliere e rendere disponibili ad un ampio pubblico le statistiche riguardo all'uso della rete delle tecnologie ad essa legate.

<u>http://www.internetlivestats.com/</u>

# Come cambia la conoscenza nell'era del WEB?

- La conoscenza rimane sempre attività di collegamento organico e interpretazione delle informazioni, ma è molto più legata alla contaminazione dei saperi e alle interazioni con gli altri
- Cambia l'accesso alla conoscenza
- tecnologie e strumenti informatici per raggiungere le informazioni
- □ conoscenza e controllo del linguaggio di tali strumenti tecnologici
- Cambia la quantità di informazioni con cui le persone entrano in contatto

### Il ruolo delle biblioteche

- Assicurano accesso gratuito e pubblico alla rete e agli strumenti informatici
- Assicurano formazione al loro utilizzo (soprattutto per le persone al di fuori dei circuiti formativi)
- Selezionano e organizzano la grandissima quantità di informazioni presenti nel web (per diminuire il senso di dispersione) grazie alla creazione di biblioteche digitali

### Biblioteca digitale

«La biblioteca digitale è una biblioteca immateriale, in cui vengono conservati e resi disponibili esclusivamente documenti digitali, siano essi nativi digitali o convertiti da originali cartacei, gestiti e catalogati elettronicamente»

Wikipedia

(<u>https://it.wikipedia.org/wiki/Biblioteca\_digitale</u>)

Una biblioteca digitale può anche contenere collegamenti a fonti esterne (siti, database, blog ecc.) per arricchire ulteriormente l'esperienza di navigazione degli utenti

### Prestito digitale

Il prestito digitale (digital lending) è il servizio messo a disposizione da alcune biblioteche, che permette di prendere in prestito libri elettronici.

Prestito 'analogico' vs Prestito digitale

| L'accesso al patrimonio librario è vincolato agli orari<br>di apertura e al luogo in cui la biblioteca si trova | Accesso al patrimonio librario senza vincoli di spazio e tempo                            |
|----------------------------------------------------------------------------------------------------|-------------------------------------------------------------------------------------------|
| Ha una scadenza                                                                                                 | Ha una scadenza                                                                           |
| La biblioteca possiede la copia                                                                                 | La biblioteca non necessariamente possiede la copia (dipende dagli accordi con l'editore) |
|                                                                                                    | È possibile scaricare le risorse su PC, tablet, smartphone, ebook-reader                  |

### MLOL – Media Library On Line

È una piattaforma per il prestito digitale che contiene migliaia di risorse di vario tipo:

□ libri elettronici (e-book)

**giornali elettronici (e-paper)** 

audiolibri

In particolare, per le biblioteche scolastiche è stato creato uno specifico portale, MLOL Scuola, pensato per facilitare la ricerca delle risorse rivolte a studenti e docenti

| LA BIBLIOTECA SCOLASTICA DIGITALE                                                                                                 |                                                                               |                              |
|----------------------------------------------------------------------------------------------------|-------------------------------------------------------------------------------|------------------------------|
| La piattaforma di prestito digitale con la più<br>grande collezione di contenuti per tutte le<br>biblioteche scolastiche italiane | USERNAME                                                                      |                              |
| ESPLORA IL CATALOGO >                                                                                                    | PASSWORD                                                                      |                              |
|                                                                                                    |                                                                               | LOGIN                        |
|                                                                                                    |                                                                               | Hai dimenticato la password? |
|                                                                                                    | Sei una scuola?                                                               |                              |
|                                                                                                    | Scopri la nostra offerta per la tua b<br>e gestisci il tuo portale MLOL Scuol | iblioteca<br>a               |
|                                                                                                    |                                                                               | VAI ALLO SHOP >              |

LOGIN

AI ALLO SHOP

OL

SCUOLA

ESPLORA IL CATALOGO >

USERNAME

Sei una scuola?

Scopri la nostra offerta per la tua biblioteca e gestisci il tuo portale MLOL Scuola

LA BIBLIOTECA SCOLASTICA DIGITALE

La piattaforma di prestito digitale con la più grande collezione di contenuti per tutte le biblioteche scolastiche italiane

# **MLOL Scuola**

https://scuola.medialibrary.it

oppure

Scrivete nella barra di ricerca del tuo browser 'MLOL scuola'

Inserite Username e Password

(i dati sono nella mail inviata da MLOL al momento dell'iscrizione)

### MLOL Scuola – Il portale

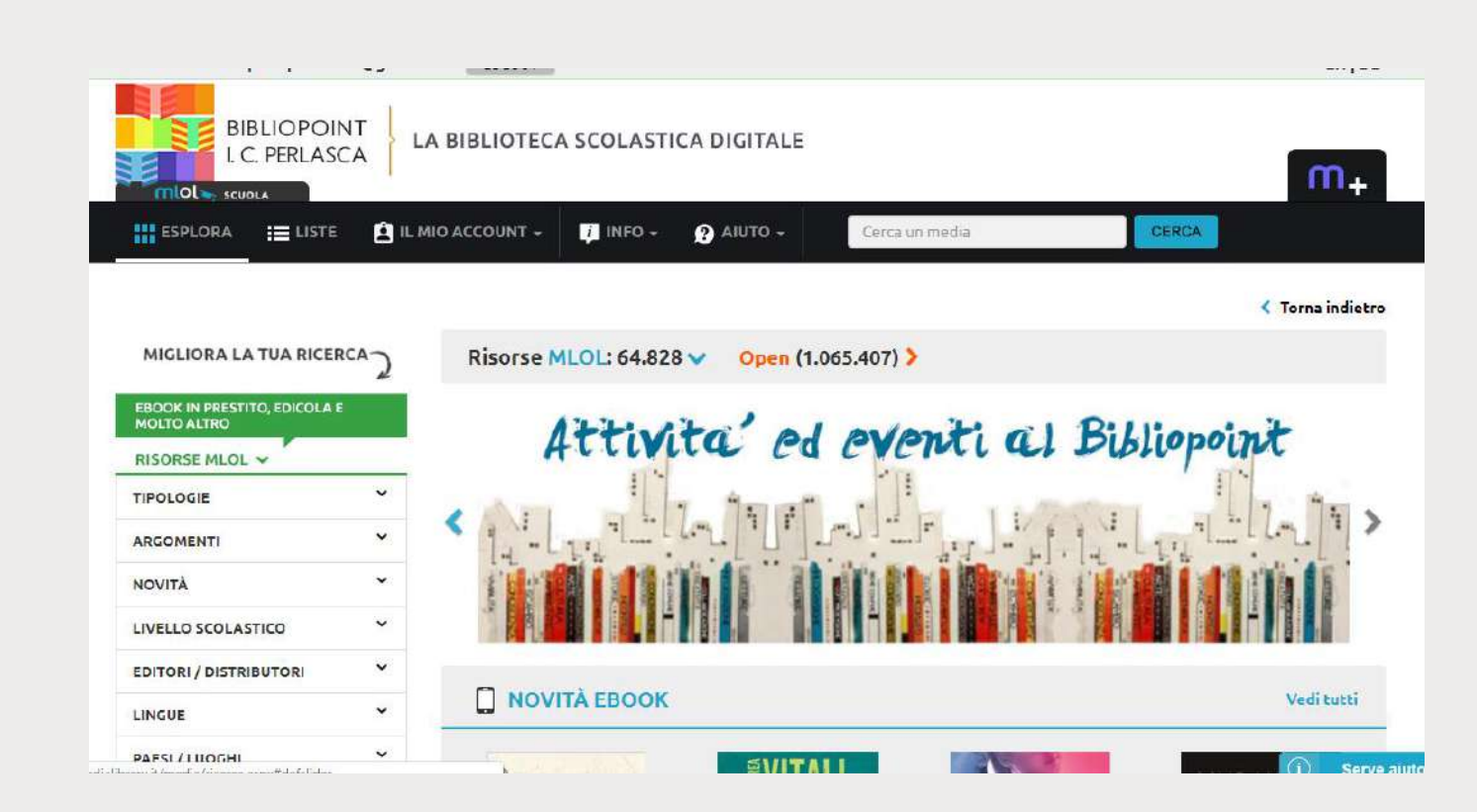

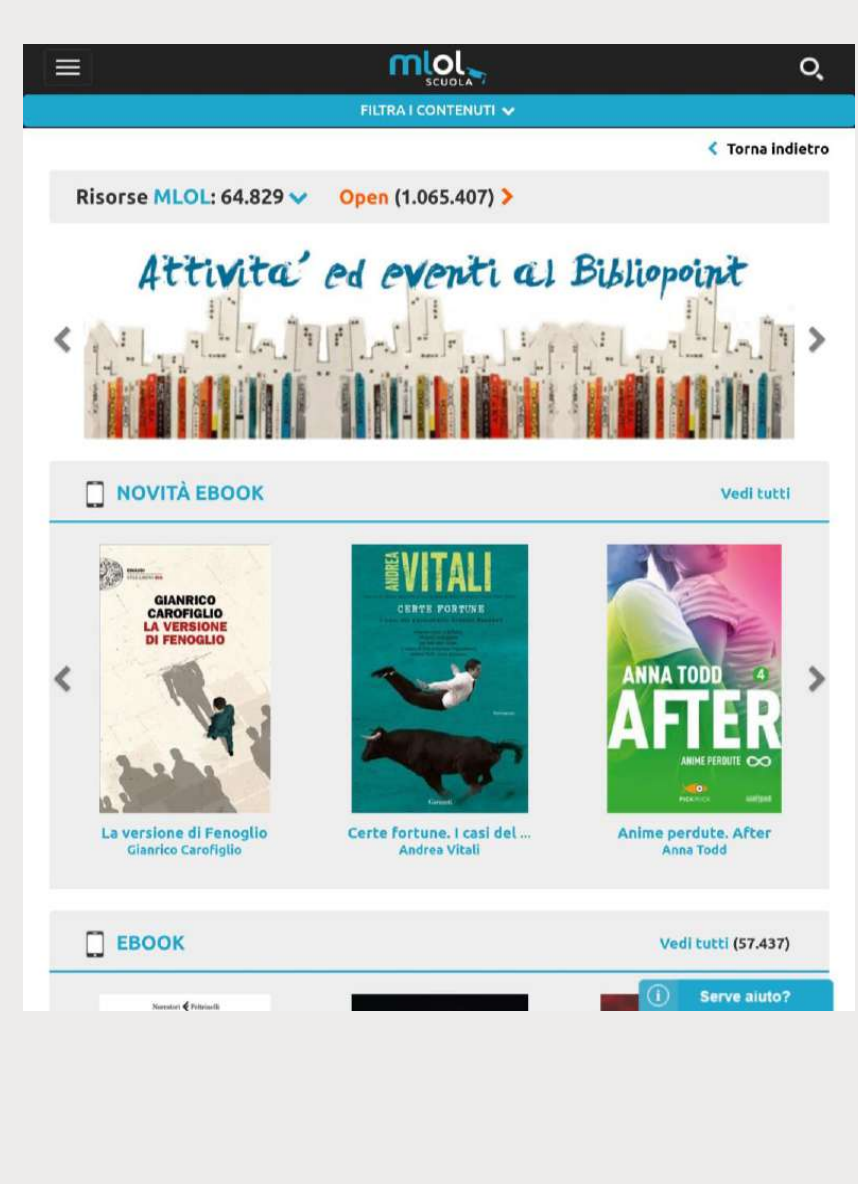

\*Schermata da smartphone e tablet

## MLOL Scuola – Il portale

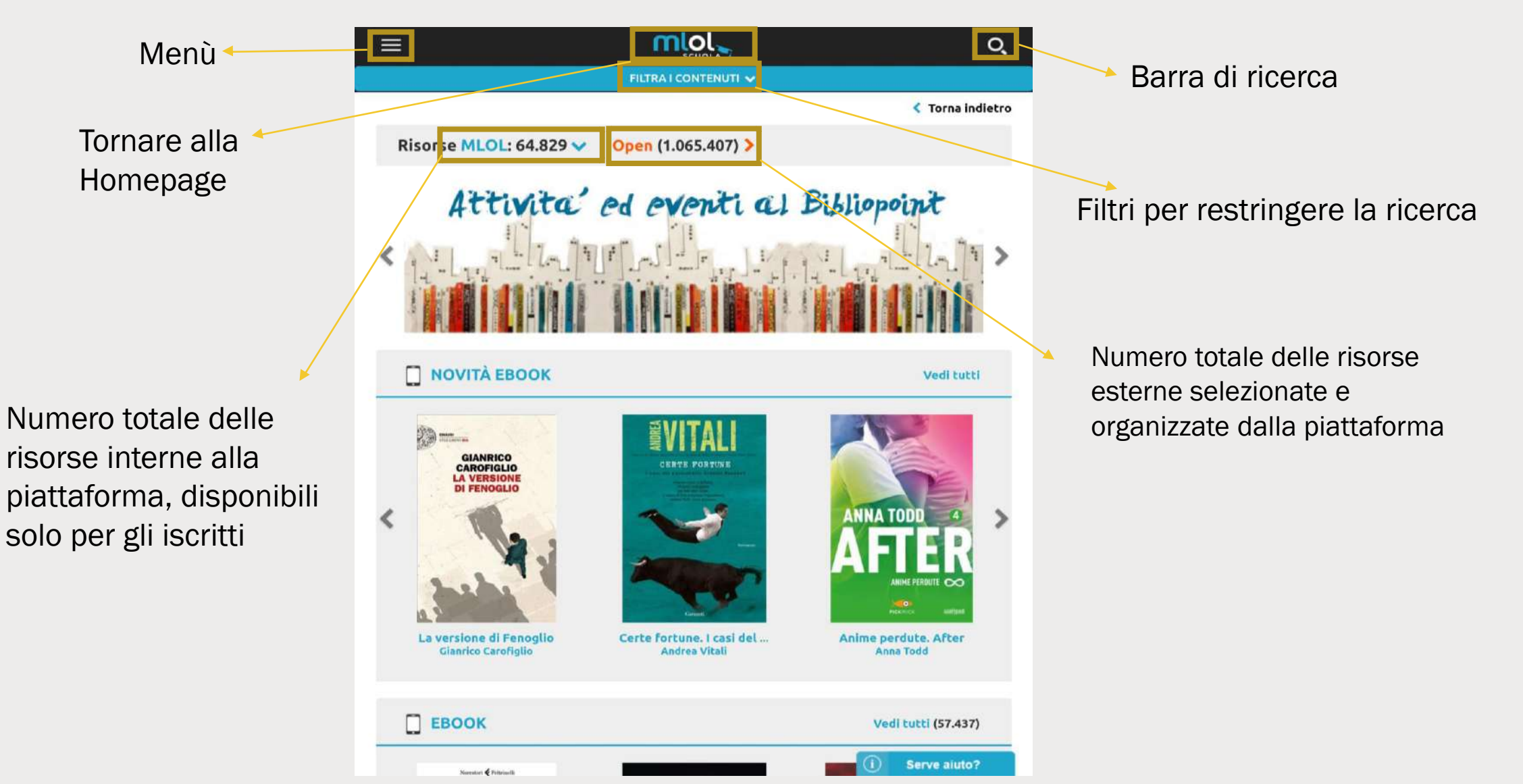

\*Schermata da computer

### MLOL Scuola – Il portale

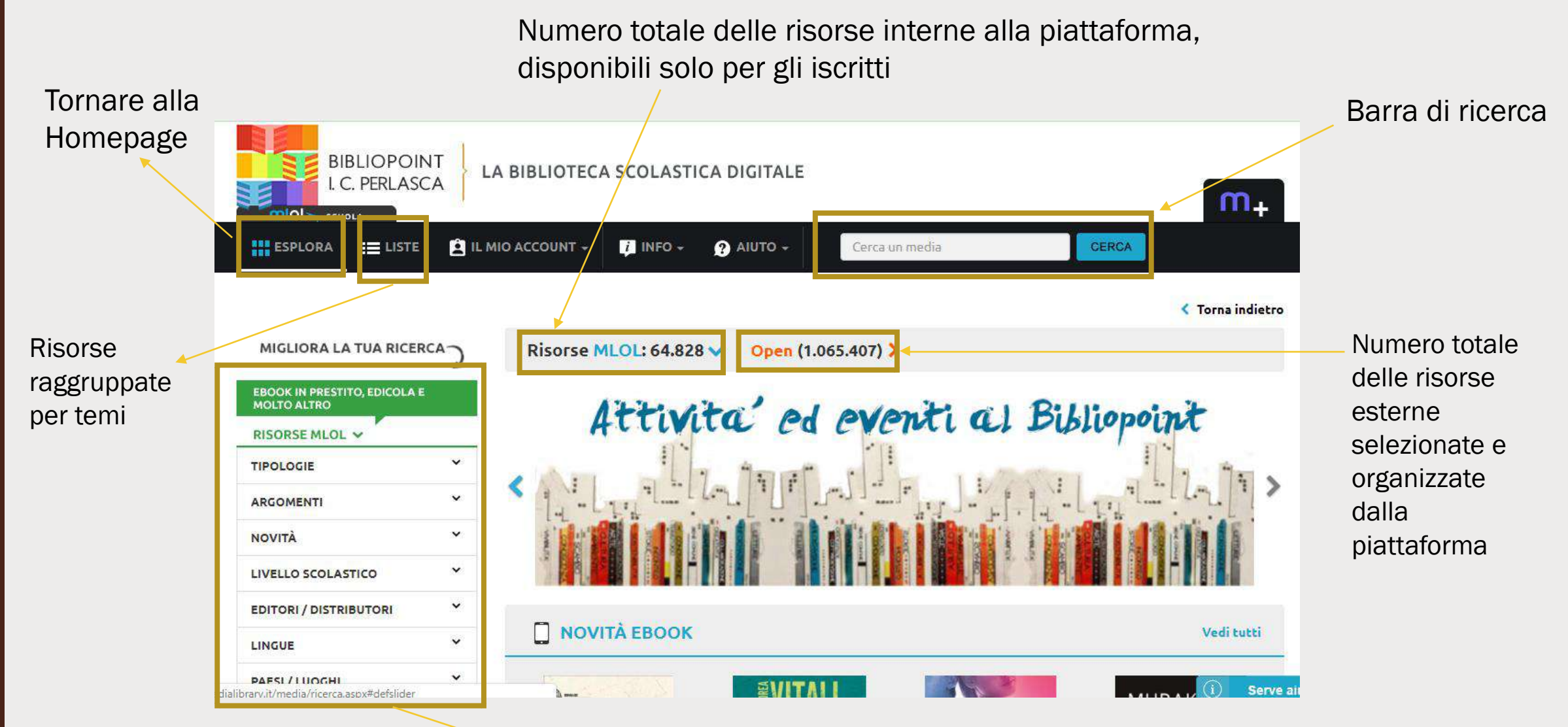

Filtri per restringere la ricerca

### MLOL Scuola – La ricerca

In generale, un utente può effettuare tre basilari tipi di ricerca:

- Ricerca per titolo L'utente sa già quale risorsa vuole scaricare
- Ricerca per filtri L'utente vuole esplorare tutte le risorse che sono state raggruppate dalla piattaforma in base ad argomenti/temi/materie/età ecc.
- Ricerca per parole chiave L'utente vuole trovare tutte le risorse collegate ad una certa parola, indipendentemente dalla materia collegata

### MLOL Scuola – La ricerca per titolo (smartphone e tablet)

Selezionate la lente di ingrandimento

Scrivete nella barra di ricerca il titolo che cercate e cliccate il tasto cerca

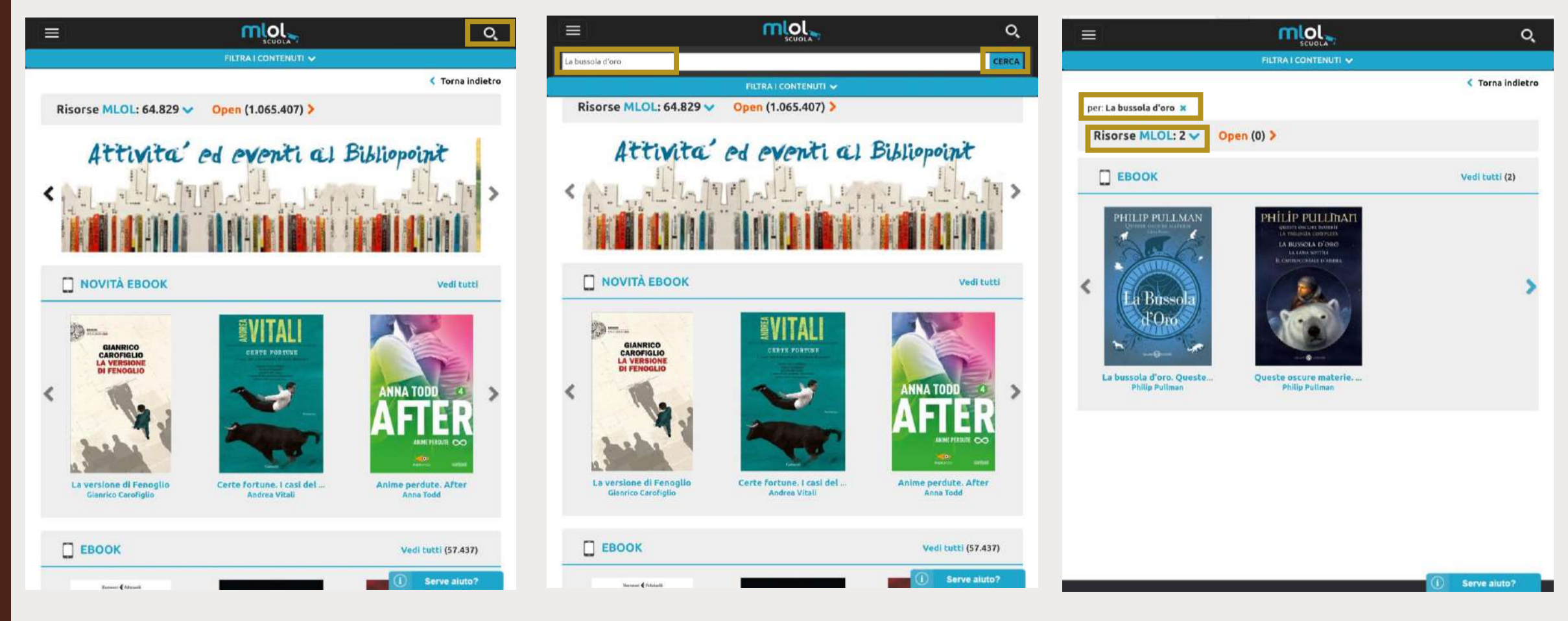

### MLOL Scuola – La ricerca per titolo (computer)

Scrivete nella barra di ricerca il titolo che cercate e cliccate il tasto cerca

| ESPLORA                                   |                                                                                  | o CERCA          |
|-------------------------------------------|----------------------------------------------------------------------------------|------------------|
|                                           |                                                                                  | < Torna indietro |
| MIGLIORA LA TUA RICE                      | A D pe i la bussola d'oro x                                                      |                  |
| EBOOK IN PRESTITO, EDICOLA<br>MOLTO ALTRO | tisorse MLOL: 2 V Open (0) >                                                     |                  |
| RISORSE MLOL V                            |                                                                                  | Vedi tutti (2)   |
| TIPOLOGIE                                 | ·                                                                                |                  |
| ARGOMENTI                                 | PHILIP PULLMAN QUERTE QUECHE MATTERE QUERTE QUECHE MATTERE QUERTE QUECHE MATTERE |                  |
| NOVITÀ                                    | LA TRIJORIA COMPLETA<br>LA BLISSOLA D'ORD<br>LA LAINA SOPTICI                    |                  |
| LIVELLO SCOLASTICO                        |                                                                                  | ×                |
| EDITORI / DISTRIBUTORI                    | ~ La Bussola                                                                     | -                |
| LINGUE                                    | ✓ d.OPo                                                                          |                  |
| PAESI / LUOGHI                            |                                                                                  |                  |
|                                           | La bussola d'oro. Qu Queste oscure mate                                          |                  |

### MLOL Scuola – La ricerca per filtri (smartphone e tablet)

Cliccate su 'filtra i contenuti' per visualizzare tutti i tipi di filtri creati dalla piattaforma

|                           |                    | Q                |
|---------------------------|--------------------|------------------|
|                           | FILTRA I CONTENUTI |                  |
| TIPOLOGIE                 | ÷                  | < Torna indietro |
| ARGOMENTI                 | ×                  |                  |
| NOVITÀ                    | v                  |                  |
| LIVELLO SCOLASTICO        | ~                  | bliopoint        |
| EDITORI / DISTRIBUTORI    | ×                  | I Bara           |
| LINGUE                    | ~                  | - mainter 1      |
| PAESI / LUOGHI            | *                  |                  |
| CERCA TRA LE RISONSE OPEN | >                  |                  |
| NOVITÀ EBOOK              |                    | Vedi tutti       |

Cliccando sul filtro 'argomenti' si apre un menù a tendina dove vengono visualizzati gli argomenti individuati dalla piattaforma per organizzare le risorse

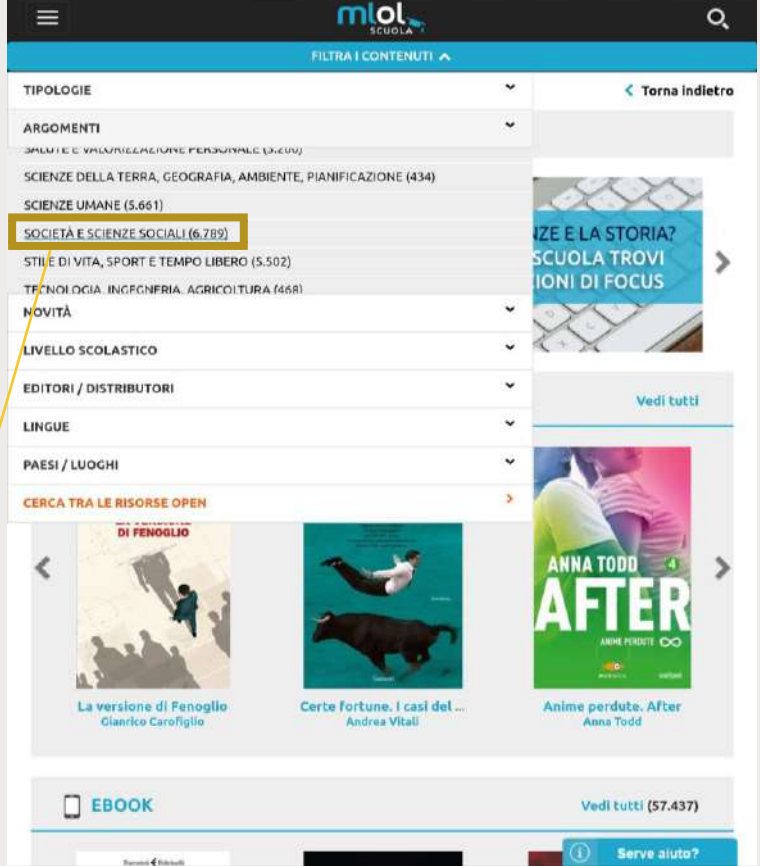

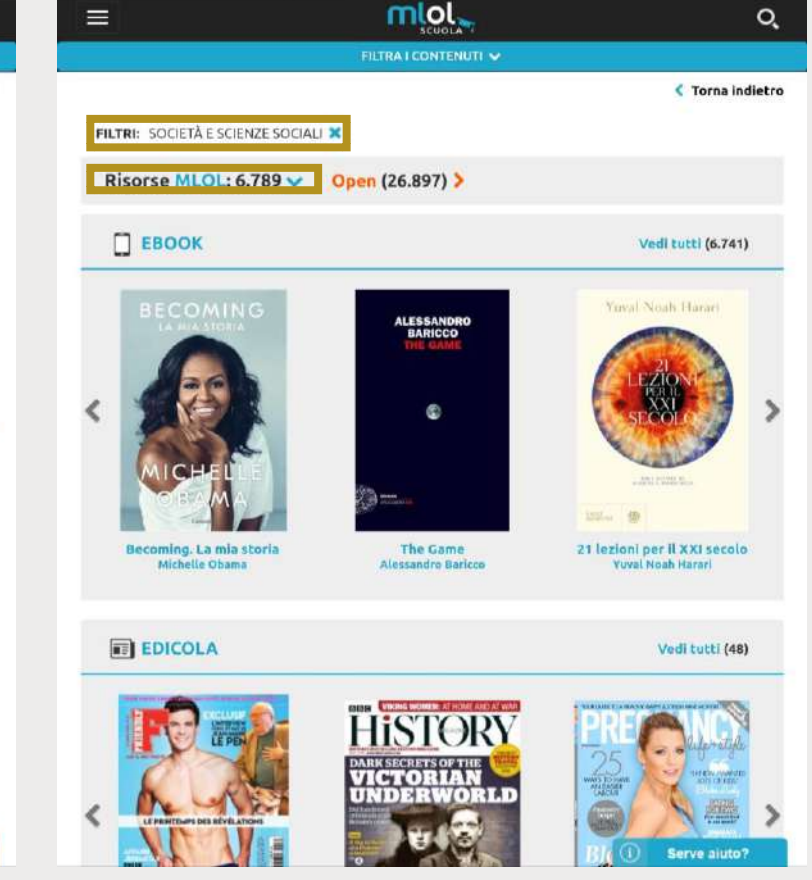

### MLOL Scuola – La ricerca per filtri (smartphone e tablet)

Developmente raffinare la ricerca selezionando dal filtro argomenti le sottocategorie

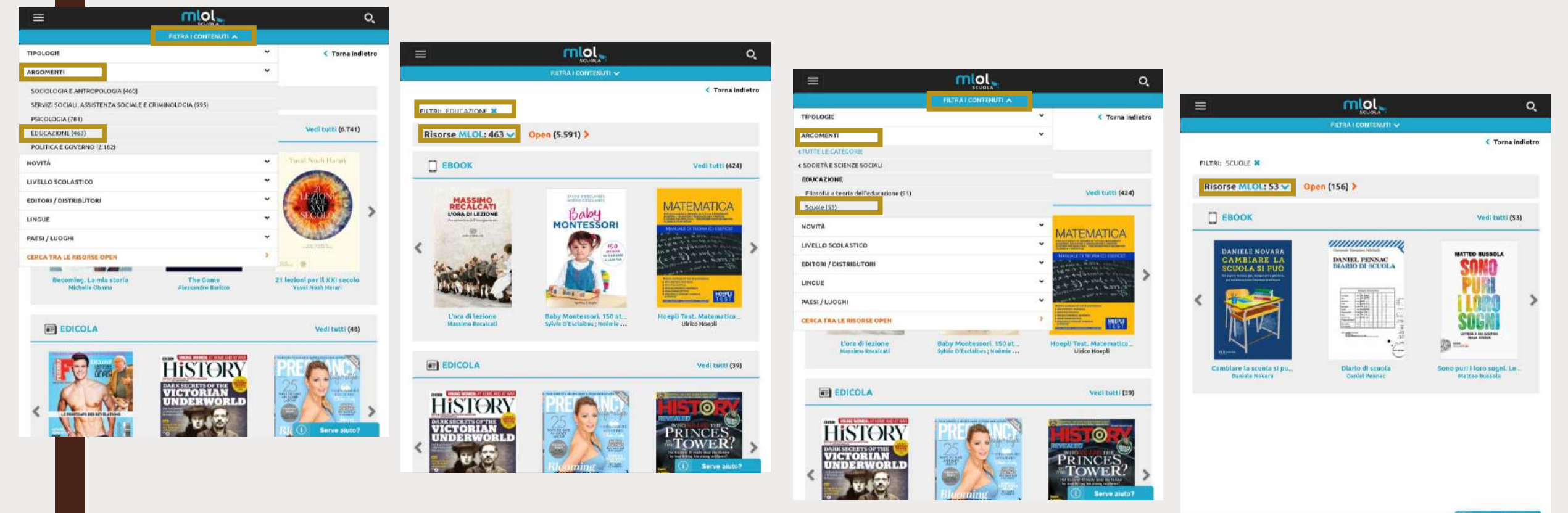

### MLOL Scuola – La ricerca per filtri (computer)

NISUISC PILULI UTIOLS Y Upen (1.000.-101) / EBOOK IN PRESTITO, EDICOLA E MOLTO ALTRO CONSIGLI DI LETTURA RISORSE MLOL V TIPOLOGIE ARGOMENTI ------MEDICINA (579) NARRATIVA E ARGOMENTI CORRELATI (28.165)**OPERE INTERDISCIPLINARI DI NOVITÀ EBOOK** CONSULTAZIONE E INFORMAZIONE Vedi tutti (2.748)SALUTE E VALORIZZAZIONE PERSONALE (3.260) MURAKAMI SCIENZE DELLA TERRA, GEOGRAFIA, GIANRICO AMBIENTE, PIANIFICAZIONE (434) SCIENZE LIMANE (5 661) SOCIETÀ E SCIENZE SOCIALI (6.789) STILE DEVITA, SPORT E TEMPO LIBERO (5,502) KAFKA SULLA SPIAGGIA TECNOLOGIA, INGEGNERIA, AGRICOLTURA (468) Certe fortune. I casi ... Anime perdute. After Kafka sulla spiaggia La versione di Fenog.. NOVITÀ Andrea Vitali Haruki Murakami **Gianrico Carofiglio** Anna Todd ~ LIVELLO SCOLASTICO

won sicoro | nn-periasca.medianorary.t/media/ncerca.aspx:nucce-ocpage-

Barra di scorrimento!!!

Serve ail

Cliccando sul filtro argomenti si apre un menù a tendina dove vengono visualizzati gli argomenti individuati dalla piattaforma per organizzare le risorse

# MLOL Scuola – La ricerca per filtri

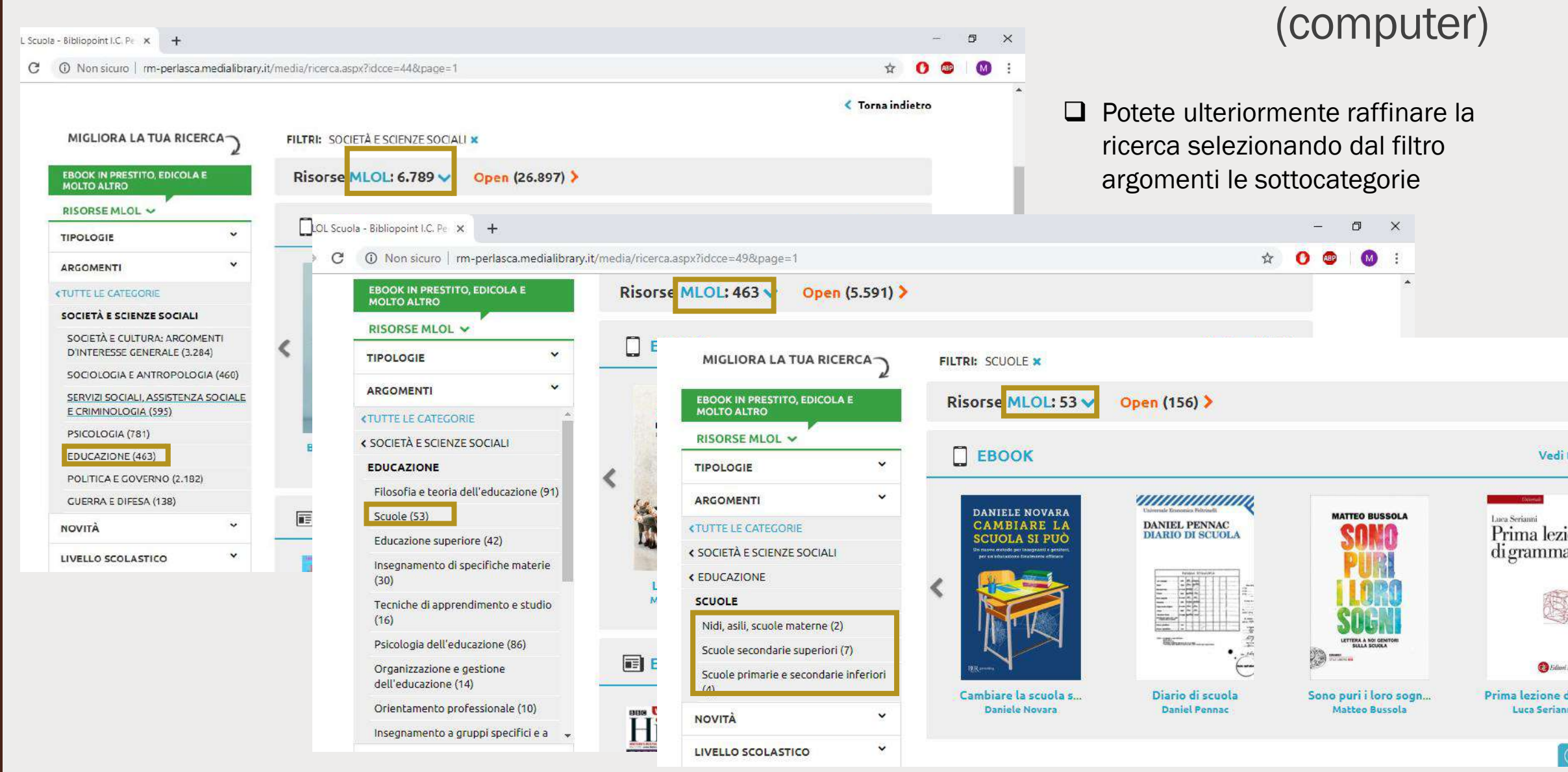

# MLOL Scuola – La ricerca per filtri

Fino ad ora i risultati ottenuti dalla ricerca riguardavano esclusivamente le risorse contenute nella piattaforma, cioè quelle accessibili solo agli utenti iscritti

Cliccando sul tasto arancione 'Open' avremo invece le risorse selezionate da MLOL appartenenti a database esterni

|                                                                                                    |                                   | Q,                                           | I OL SCUOLA                                 |                                                                                     |
|----------------------------------------------------------------------------------------------------|-----------------------------------|----------------------------------------------|---------------------------------------------|-------------------------------------------------------------------------------------|
|                                                                                                    | FILTRA I CONTENUTI 🗸              |                                              | ESPLORA 🗮 ESTE 😫 IL N                       | MIO ACCOUNT - 👔 INFO - 🕐 AIUTO - Cerca un media CERCA                               |
|                                                                                                    |                                   | < Torna indietro                             |                                             |                                                                                     |
| FILTRI: SCUOLE 🗙                                                                                         |                                   |                                              |                                             |                                                                                     |
| Risorse MLOL: 53 🗸 Op                                                                                    | pen (156) >                       |                                              | MIGLIORA LA TUA RICERCA                     | FILTRI: SCUOLE X                                                                    |
| ЕВООК                                                                                                    |                                   | Vedi tutti (53)                              | EBOOK IN PRESTITO, EDICOLA E<br>MOLTO ALTRO | Risorse MLOL: 53 V Open (156) >                                                     |
|                                                                                                    | <i></i>                           |                                              | RISORSE MLOL 🗸                              |                                                                                     |
| DANIELE NOVARA<br>CAMBIARE LA                                                                            | DANIEL PENNAC                     | MATTEO BUSSOLA                               | TIPOLOGIE                                   | EBOOK                                                                               |
| SCUOLA SI PUO<br>Via atuneo metado pia lanegasante e partiero,<br>per un educitatura finacimente affecto | DIARIO DI SCUOLA                  | 20MU                                         | ARGOMENTI                                   | DANIELE NOVARA Usimiki Ziozmiz Miziwili                                             |
| < 🎎                                                                                                    |                                   |                                              | <b>&lt;</b> TUTTE LE CATEGORIE              | CAMBIARE LA DANIEL PENNAC<br>SCIIOLA SL PHÒ DIARIO DI SCUOLA COMO Prima             |
|                                                                                                    |                                   | COCM                                         | < SOCIETÀ E SCIENZE SOCIALI                 | De naces mende par insignanti a grattata,<br>per un devacione finalmente efficience |
|                                                                                                    |                                   | LETTERA A KRI GENTORI                        | < EDUCAZIONE                                |                                                                                     |
|                                                                                                    | •                                 | SULA SCUOLA                                  | SCUOLE                                      |                                                                                     |
| ARC service                                                                                              | C                                 |                                              | Nidi, asili, scuole materne (2)             |                                                                                     |
| Cambiare la scuola si pu<br>Daniele Novara                                                               | Diario di scuola<br>Daniel Pennac | Sono puri i loro sogni. Le<br>Matteo Bussola | Scuole secondarie superiori (7)             |                                                                                     |
|                                                                                                    |                                   |                                              | Scuole primarie e secondarie inferiori      |                                                                                     |

#### FILTRI: SCUOLE X Ritorse Open (156) V MLOL: 53 > Schermata computer **PERIODICI** Vedi tutti (135) 400 C Berner ma )es Travaux CONTENUTI DIGITALI LIBERAMENTE ACCESSIBILI Risorse Open (156) V MLOL: 53 LA\_GONPERATION PERSONNELLE LEDGEWEUT MERSING SPECIE RISORSE Open > and present for article and advised - There are not the part does PERIODICI Vedi tutti (135) PROFILE. TIPOLOGIE < M. BRIGHETTR ARGOMENTI (Channes) in Cravaux Année Scolaire 1901-1902 **<TUTTE LE CATEGORIE** -. a\_approximation remonance Analysis and a second second s UNARTHER SCHOOL BALL < EDUCAZIONE tion property for public and places 1R designing this day. < SOCIETÀ E SCIENZE SOCIALI Préparation aux examen. Les Travaux de la Coopé... L'Étude illustrée : journa... > ∢ M. AMIANETTR SCUOLE ----SCUOLE PRIMARIE E SECONDARIE E-LEARNING Année Scolaire 1981-1902 Vedi tutti (10) INFERIORI (40) -R - mainten -SCUOLE SECONDARIE SUPERIORI (110) × NOVITÀ Préparation aux exa... Les Travaux de la Co... L'Étude illustrée : jo... Le Passant (Paris) Contraction of the second second second second second second second second second second second second second s -**VIDEO** Vedi tutti (4) < WESCHOOL WESCHOOL WESCHOOL Rai Cultura Rai Cultura â CORSO 2 VIDEO â TESTO Michil/ 1412h1/; La Maturità: guida alla p... Il tema di attualità Esempio di saggio breve .. Davide Mancino Davide Mancino **Davide Mancino VIDEO** Vedi tutti (4) REPORT - Come tu ... MLOL Scuola, Primo ... Doc3 · Per chi suona .. MLOL Scuola, Secon. Giulio Blasi ; Paola Pala... Emilio Sacchetti ; Aless... Giulio Blasi ; Paola Pala... Sabrina Giannini Rai Cultura Rai Cultura EBOOK Vedi tutti (4) V12111/2 2111 < niol. A. 14 Educazione in gioco Schermata smartphone e tablet BEIC BEIC

>

>

### MLOL Scuola – La ricerca per filtri (smartphone e tablet)

|                                                                                                    | mlol               |     | c                                                                                                    |
|----------------------------------------------------------------------------------------------------|--------------------|-----|----------------------------------------------------------------------------------------------------|
|                                                                                                    | FILTRA I CONTENUTI |     |                                                                                                    |
| TIPOLOGIE                                                                                                    |                    | *   | < Torna indiet                                                                                                    |
| ARGOMENTI                                                                                                    |                    | ~   |                                                                                                    |
| NOVITĂ                                                                                                    |                    | ~   |                                                                                                    |
| LIVELLO SCOLASTICO                                                                                                    |                    | ~ 🚿 | VIII / CTANK                                                                                                    |
| SCUOLA DELL'INFANZIA (366)                                                                                                    |                    |     | CONCERNING IN                                                                                                    |
| SCUOLA PRIMARIA (1.865)                                                                                                    |                    | 5.1 |                                                                                                    |
| SCUOLA SECONDARIA DI 1º GRADO (669                                                                                                    | 9)                 | 1   |                                                                                                    |
| SCUOLA SECONDARIA DI 2º GRADO (75                                                                                                    | 4)                 |     | 1 miles                                                                                                    |
| EDITORI / DISTRIBUTORI                                                                                                    |                    | ~   |                                                                                                    |
| LINGUE                                                                                                    |                    | ~   | Vedi tutti                                                                                                    |
| PAESI / LUOGHI                                                                                                    |                    | ~   |                                                                                                    |
| CERCA TRA LE RISORSE OPEN                                                                                                    |                    | >   | 120                                                                                                    |
| CAPOTICIÓ<br>LA VERSIONE<br>DI FENOGLIO<br>LA VERSIONE<br>DI FENOGLIO<br>LA VERSIONE<br>DI FENOGLIO<br>LA VERSIONE d' FENOGLIO<br>Clanrico Carol'Iglio | CEPER PORTURE      | AN  | A TODD<br>FREER<br>Auter Polare<br>Composition<br>Composition<br>Comp |
| ВООК                                                                                                    |                    |     | Vedi tutti (57.438)                                                                                                    |
| Town of States of                                                                                                    |                    | _   | () Serve aluto?                                                                                                    |

|                                           | mlol                                         |   | Q                                              |
|-------------------------------------------|----------------------------------------------|---|------------------------------------------------|
|                                           | FILTRA I CONTENUTI                           |   |                                                |
| TIPOLOGIE                                 |                                              | ¥ | < Torna indietr                                |
| ARGOMENTI                                 |                                              | ~ |                                                |
| NOVITÀ                                    |                                              | ~ |                                                |
| LIVELLO SCOLASTICO                        |                                              | ~ |                                                |
| EDITORI / DISTRIBUTORI                    |                                              | • | Vedi tutti (1.865)                             |
| LINGUE                                    |                                              | * |                                                |
| FRANCESE (8)                              |                                              |   |                                                |
| INGLESE (41)                              |                                              |   | ANDREA CAMILLERI                               |
| ITALIANO (1.797)                          |                                              |   | 🐘 I tacehini 🥂                                 |
| MULTILINGUE (5)                           |                                              |   | ringraziano                                    |
| OLANDESE (1)                              |                                              |   |                                                |
| PAESI / LUOGHI                            |                                              | * | Disease of Parallel                            |
| CERCA TRA LE RISORSE OPEN                 |                                              | > | -0                                             |
| Scolpitelo nel vostro cu<br>Liliana Segre | Ronja. Figlia di brigante<br>Astrid Lindgren |   | I tacchini non ringraziano<br>Andrea Camilleri |

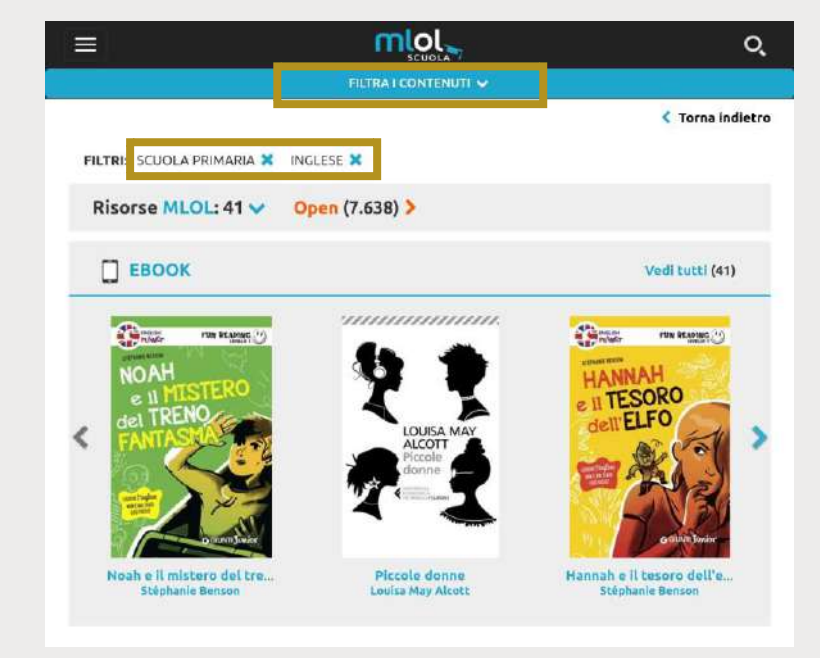

Oltre a raffinare la ricerca all'interno dello stesso filtro si possono combinare i filtri tra di loro

### MLOL Scuola – La ricerca per filtri (computer)

| MIGLIORA LA TUA RICER                       | CA7            | FILTRI: SCUOLA PRIMARIA X                 |                        |
|---------------------------------------------|----------------|-------------------------------------------|------------------------|
| EBOOK IN PRESTITO, EDICOLA E<br>MOLTO ALTRO |                | Risorse MLOL: 1.865                       | ✓ Open (10.694) >      |
| RISORSE MLOL 🗸                              |                |                                           |                        |
|                                             | ~              | EBOOK                                     |                        |
|                                             | ~              | ×                                         | ASTRID LINE CITY       |
| NOVITÀ                                      | ~              | LILIANA                                   |                        |
| IVELLO SCOLASTICO                           | ~              | SEGRE                                     |                        |
| SCUOLA DELL'INFANZIA (366)                  |                | < SEOLPITELO                              |                        |
| SCUOLA PRIMARIA (1.865)                     |                | FLIORE                                    | GONIA                  |
| SCUOLA SECONDARIA DI 1º GRA                 | DO (669)       | Dat Binario 21<br>ad Auschwitz e ritorne: | PIGLIN DI BRICA DI     |
| SCUOLA SECONDARIA DI 2º GRA                 | DO (754)       | en vilagilo<br>Buila Memoria<br>DIEMME    | MARKAN MARKAN          |
| DITORI / DISTRIBUTORI                       | <mark>~</mark> | Scolpitelo nel vostr                      | Ronja. Figlia di briga |
| Neue                                        | ×              | Fully Selice                              | Contra Principien      |

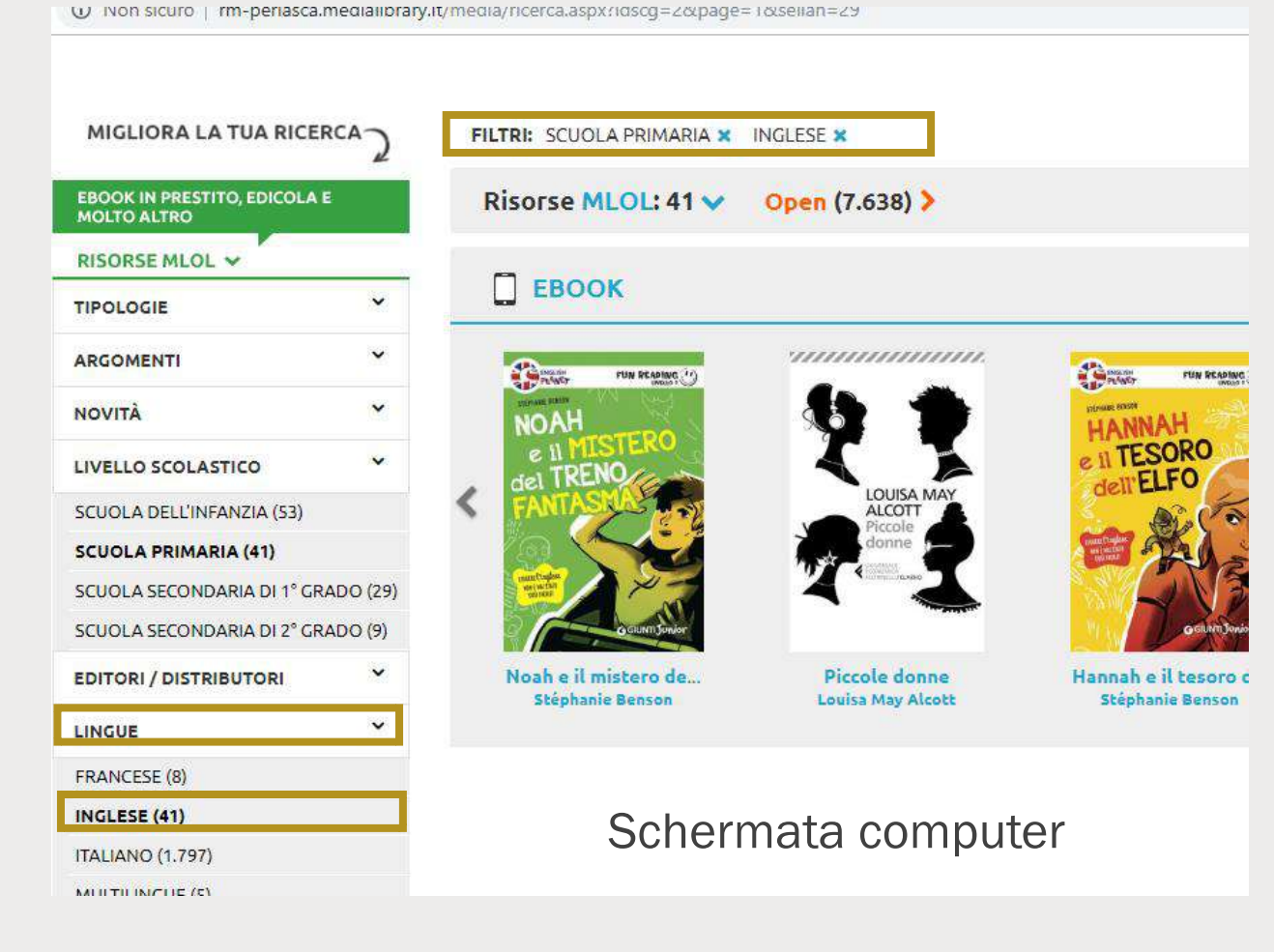

Schermata smartphone e tablet

Oltre a raffinare la ricerca all'interno dello stesso filtro si possono combinare i filtri tra di loro

### MLOL Scuola – La ricerca per parola chiave (smartphone e tablet)

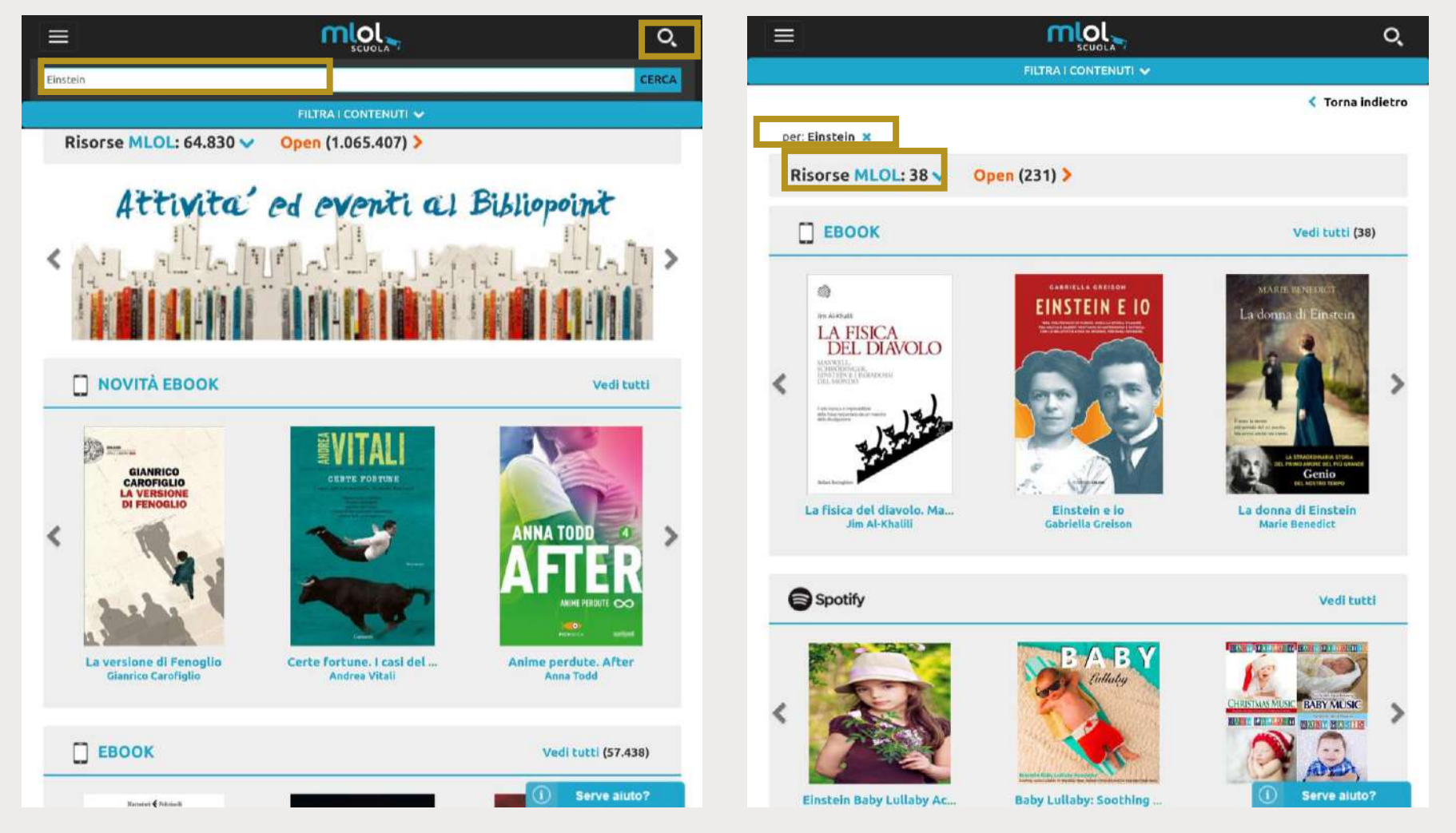

Nella ricerca per parola chiave cliccate la lente di ingrandimento e scrivete la parola o le parole nella barra di ricerca

### MLOL Scuola – La ricerca per parola chiave (smartphone e tablet)

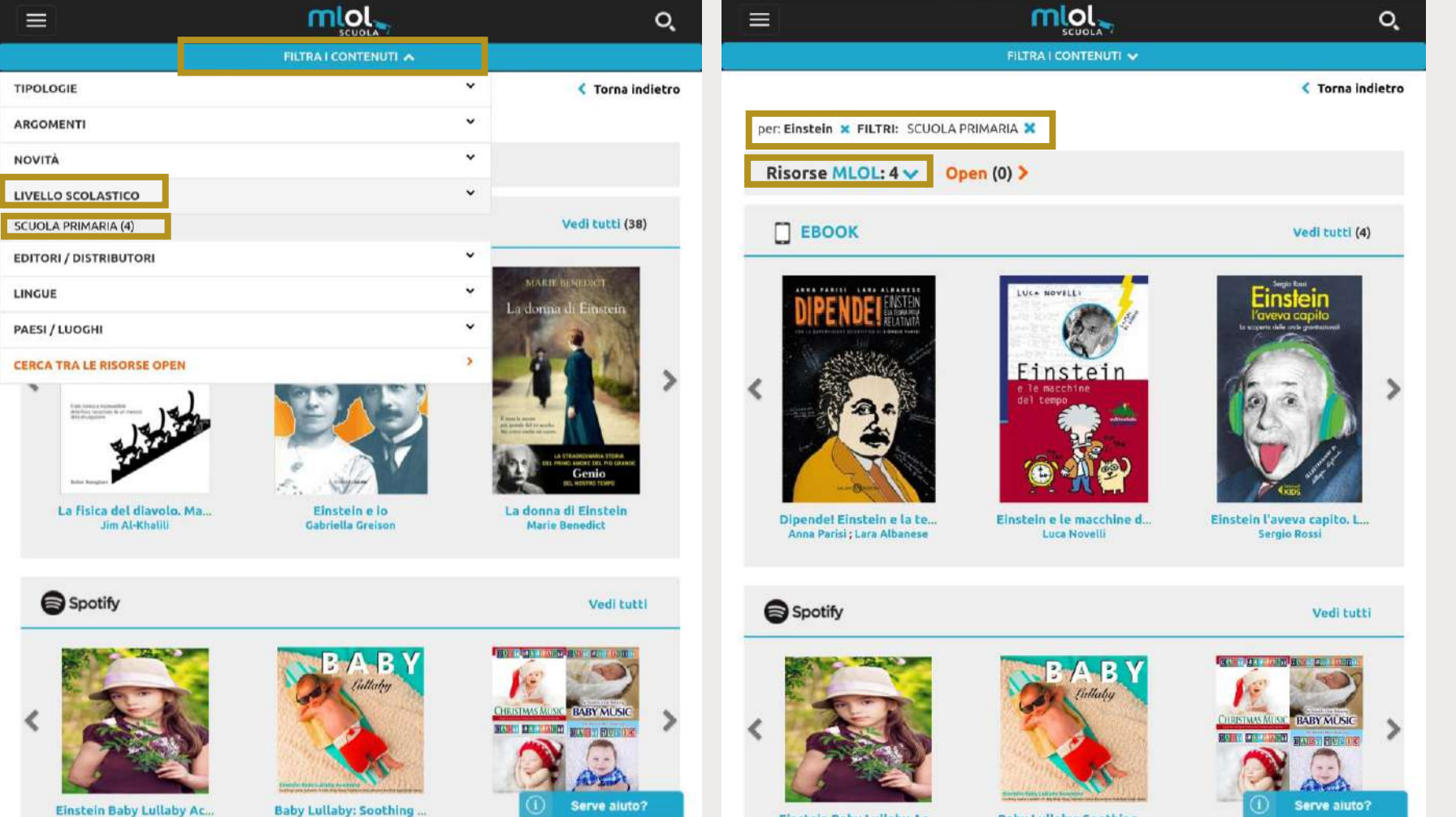

Anche nella ricerca per parola chiave possiamo raffinare i risultati tramite i filtri

### MLOL Scuola – La ricerca per parola chiave (computer)

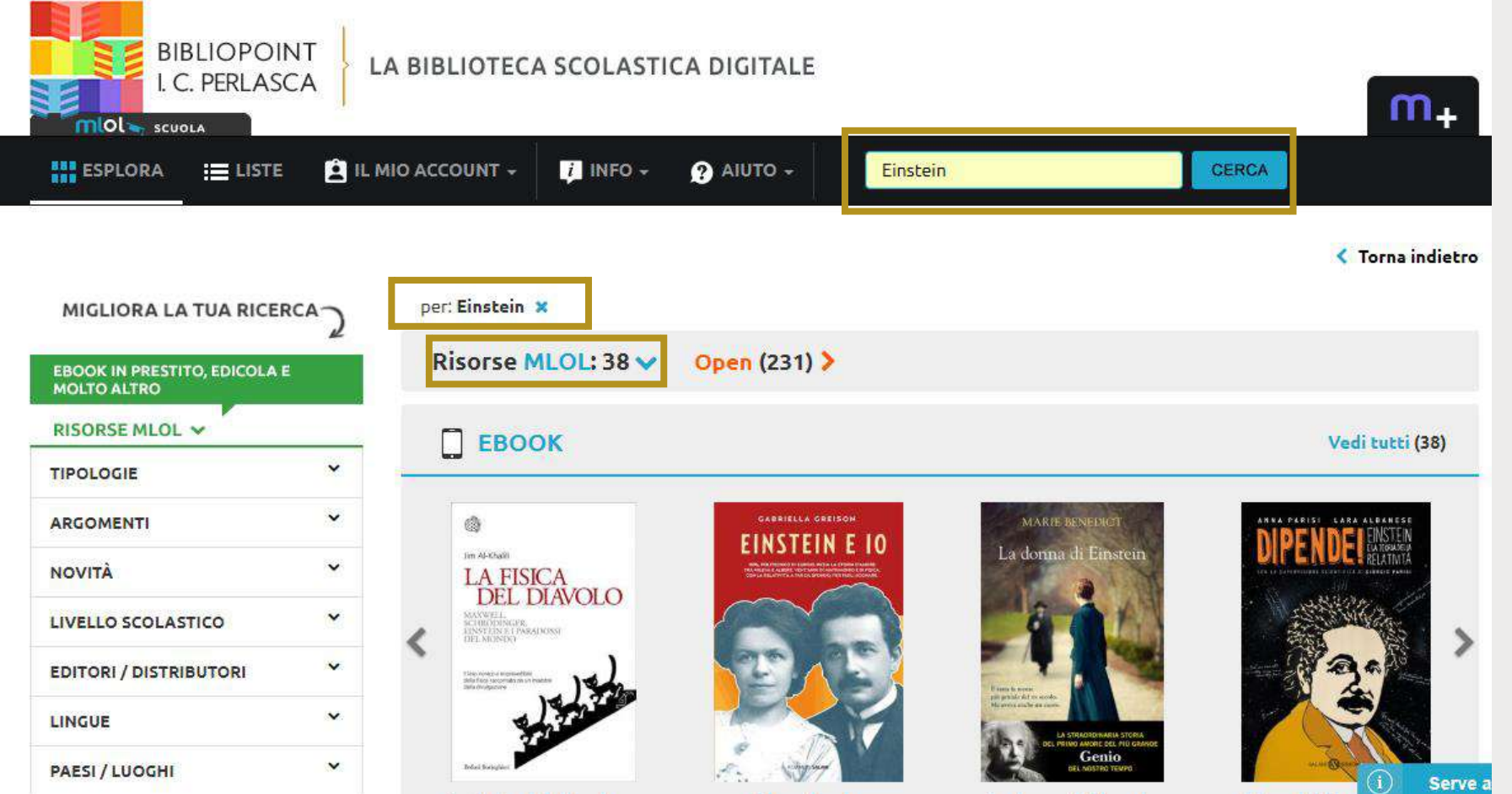

Nella ricerca per parola chiave scrivete la parola o le parole nella barra di ricerca

### MLOL Scuola – La ricerca per parola chiave (computer)

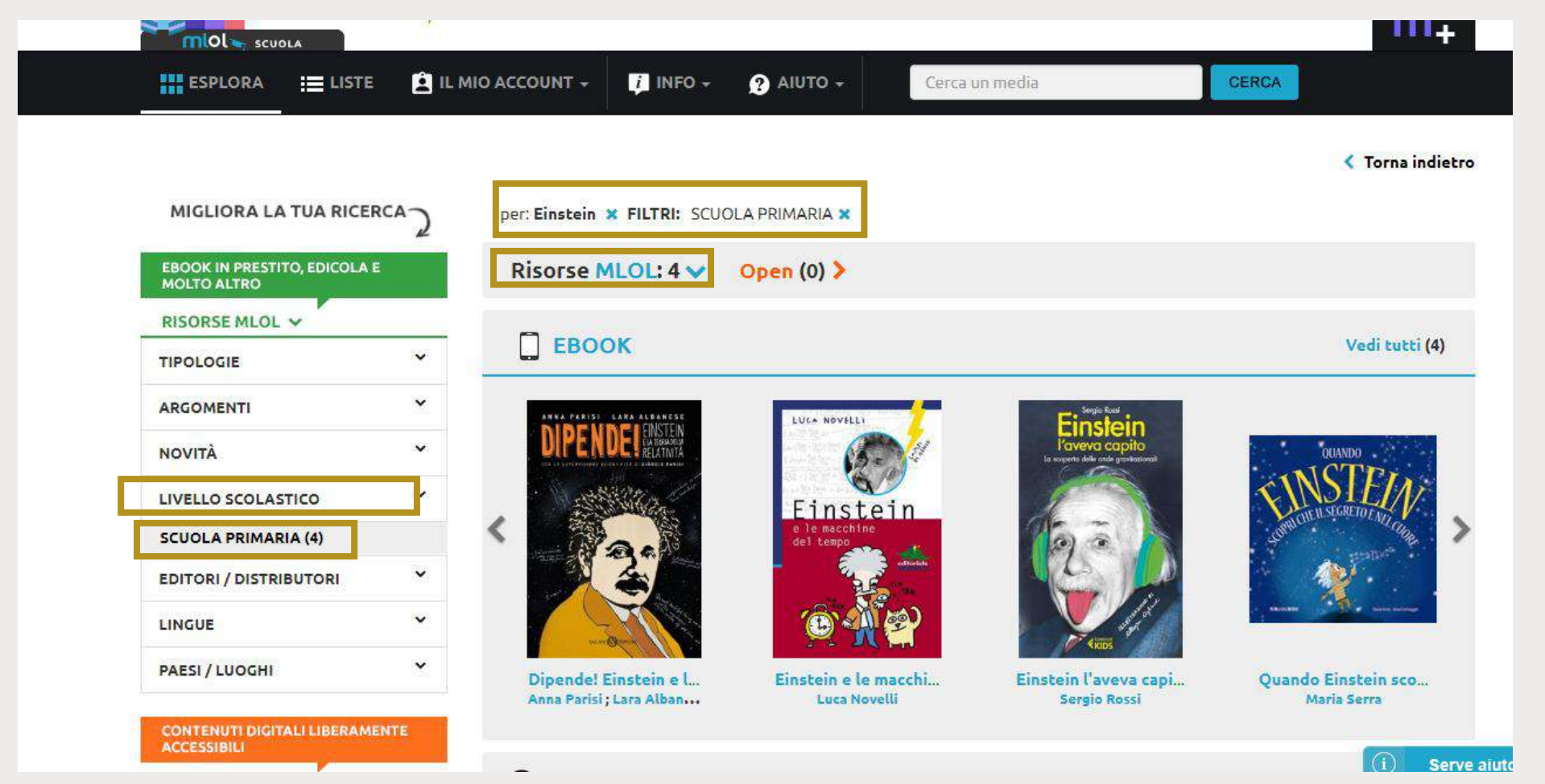

Anche nella ricerca per parola chiave possiamo raffinare i risultati tramite i filtri

### MLOL Scuola – Scaricare un e-book

### Operazioni preliminari

# R E A D E R

Cominciamo! Scegli uno dei nostri servizi e cerca gli ebook che vuoi

#### UNA SOLUZIONE PER OGNI LETTORE

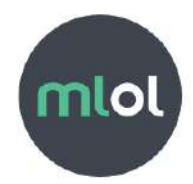

Gli ebook delle biblioteche italiane, in prestito sul tuo dispositivo

mlol+

L'abbonamento al prestito di ebook che aiuta le biblioteche italiane

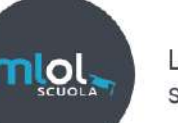

La biblioteca digitale per le scuole

### Per smartphone e tablet:

- Scaricate da applestore o playstore l'applicazione MLOL Reader (l'applicazione consente di leggere solo e-book e non anche e-journal)
- Selezionate dalla schermata iniziale la soluzione 'mlol scuola'
- Entrate ed inserite username e password

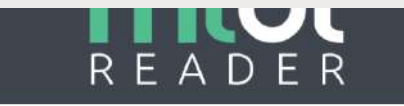

Cominciamo! Scegli uno dei nostri servizi e cerca gli ebook che vuoi

#### UNA SOLUZIONE PER OGNI LETTORE

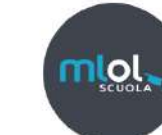

La biblioteca digitale per le scuole

MLOL Scuola è il servizio che porta il digitale nelle biblioteche delle scuole. Se hai un account MLOL Scuola, con MLOL Reader potrai prendere in prestito gli ebook dei maggiori editori italiani messi a disposizione dalla biblioteca della tua scuola, oltre a scaricare liberamente centinaia di migliaia di ebook ad accesso libero.

Sei già iscritto?

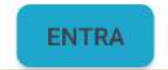

ALTRIMENTI SCOPRI COME FARE

### ոլ

### Hai già un ID Adobe?

Con questo account potrai leggere gli ebook protetti da DRM Adobe.

| Nome utente |                         |     |
|-------------|-------------------------|-----|
| Password    | Š                       |     |
|             | AUTORIZZA               |     |
|             | Non hai ancora un ID Ad | obe |

- Comparirà questa schermata.
- Inserite ID Adobe e Password e cliccate 'autorizza'
- Se non avete un ID Adobe cliccate sul pulsante 'Non hai ancora un ID
  Adobe?' per creare il proprio ID

### Sarete reindirizzati alla pagina Adobe

Cliccare il tasto 'Crea un Adobe ID'

### Per motivi di sicurezza, verificate la vostra identità. Adobe Account Indirizzo e-mail Password Accedi Password dimenticata? Non sei ancora iscritto? Crea un Adobe ID Desideri utilizzare l'account aziendale o scolastico? Accedi con un Enterprise ID

Adobe ID

Inserite i vostri dati e salvate

Per non dimenticare username e password, potete usare indirizzo email e password che avete fornito per la creazione dell'account MLOL

| Accedete per continuare |         |
|-------------------------|---------|
| 💦 Adobe Account         |         |
|                         |         |
| Nome                    | Cognome |
| Indirizzo e-mail        |         |
| Password                |         |
| La password deve:       |         |

Adobe ID

# MLOL Scuola – Scaricare un e-book

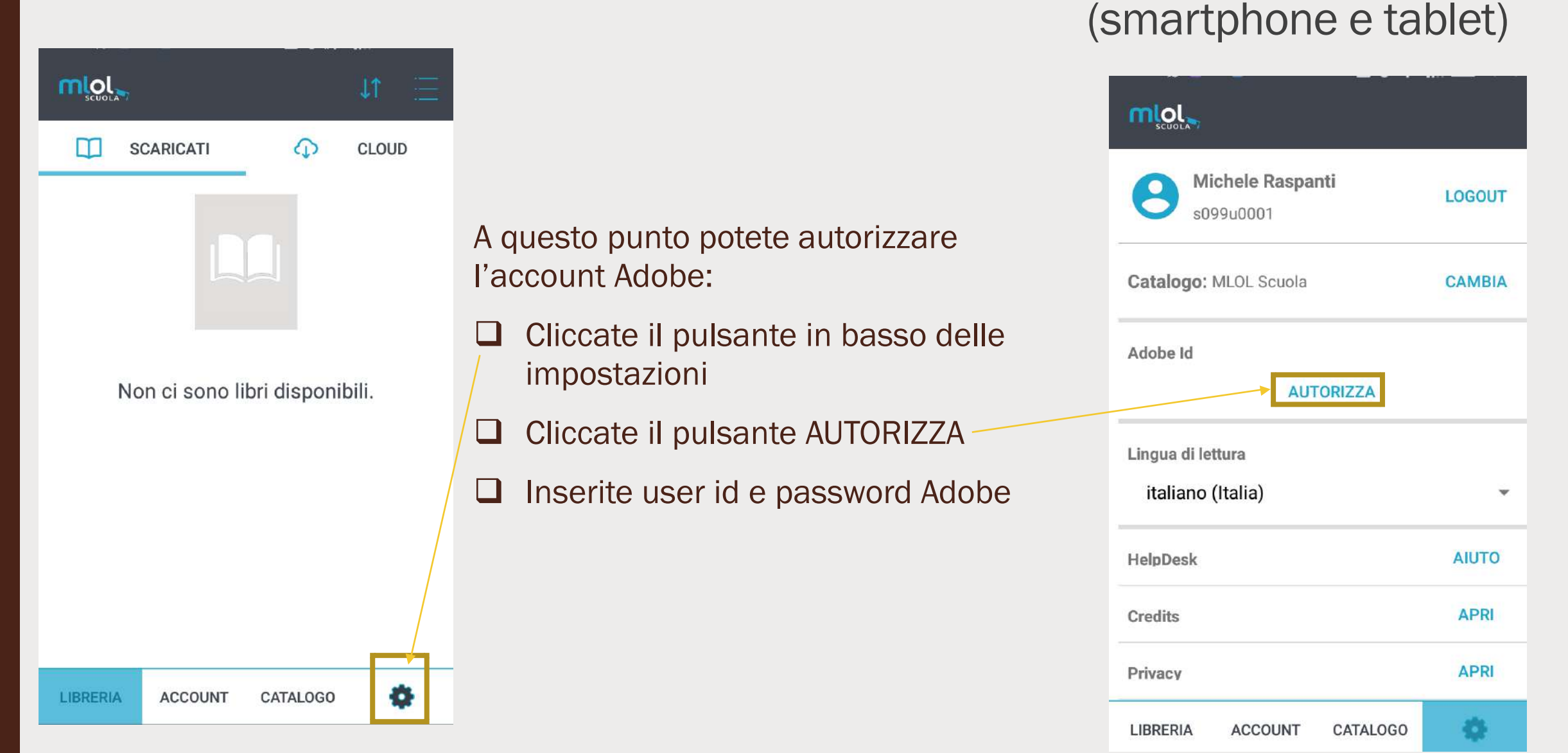

### Per Computer:

- Andate sul sito <u>Adobe Digital Editions</u> (<u>https://www.adobe.com/it/solutions</u> /<u>ebook/digital-</u> editions/download.html)
- Cliccate il tasto '4.5.10 Windows (8.24MB)'
- □ Salvate il file
- Accettate le condizioni di licenza
- Cliccate il tasto 'avanti' e, alla fine, il tasto 'istalla'

| Foto, video e grafica | Marketir | ng e analisi | PDF ed e- | signature | Solu  | zioni aziendali | Supporto     |
|-----------------------|----------|--------------|-----------|-----------|-------|-----------------|--------------|
| ADOBE DIGITAL EE      | DITIONS  | Tech Specs   | FAQ       | Release N | lotes | Download        | Sample eBook |

Adobe Digital Editions 4.5.10 Installers

Locate your preferred platform and click on it to download the installer. Then run the installer on your machine to install Adobe D For information on the Adobe Digital Editions' privacy policy, see here; for information on the general Adobe privacy policy.

Download Digital Edition 4.5.10 Macintosh (22MB)

Download Digital Edition 4.5.10 Windows (8.24MB)

Seamless fulfillment of books across devices: With ADE 4.5.10, when a consumer fulfills a book on one device, the book will be to all the other devices that belong to this consumer (activated using the same user ID).

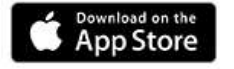

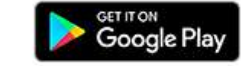

Additional Downloads

Getting Started with Adobe Digital Editions eBook

- Aprite l'icona sul desktop di Adobe Digital Edition
- Dalla schermata che vi appare cliccate 'Aiuto?'
- Cliccate 'Autorizza computer'

| ffali        | 📈 Autorizza computer                          | Ctrl+Maiusc+U |
|--------------|-----------------------------------------------|---------------|
|              | Cancella autorizzazione                       | Ctrl+Maiusc+D |
| Tutti gli    | Informazioni di autorizzazione                | Ctrl+Maiusc+I |
| Non let      | Aiuto di Adobe Digital Editions               | F1            |
|              | Informativa sulla privacy di Adobe            |               |
| Presi in     | Informativa sulla privacy di Adobe Digital Ed | litions       |
| Acquist      | Info su Digital Editions                      |               |
| Letti di rec | ente                                          |               |
| Aggiunti d   | i recente                                     |               |
|              |                                               |               |
|              |                                               |               |
|              |                                               |               |

### Inserite ID e password Adobe

 Se non avete ancora creato <u>un ID Adobe</u> cliccate su 'Create un ID Adobe' e seguite la stessa procedura descritta in precedenza

#### Autorizzazione computer

### Adobe Digital Editions

#### Autorizzate il computer

L'autorizzazione del computer consente di:

- Trasferire facilmente gli elementi protetti Adobe DRM tra computer e dispositivi mobili.
- Leggere gli elementi protetti Adobe DRM su un massimo di sei computer e dispositivi mobili.
- Ripristinare il contenuto da un backup qualora sia necessario reinstallare il sistema operativo.

#### Selezionate il fornitore eBook, quindi immette qui sotto l'ID e la password di accesso

| Fornitore eBook:                             | Adobe ID | Create un ID Adobe   | 1         |  |
|----------------------------------------------|----------|----------------------|-----------|--|
| ID Adobe:                                    |          |                      |           |  |
| Password:                                    |          | Password dimenticata |           |  |
|                                              |          |                      |           |  |
|                                              |          |                      |           |  |
| Desidero autorizzare il computer senza un ID |          |                      |           |  |
| Annulla                                      |          |                      | Autorizza |  |
|                                              |          |                      |           |  |

### MLOL Scuola – Scaricare un e-book

### Cosa fare

### Dal portale

- selezionate la risorsa che volete scaricare
- cliccate sul pulsante 'invia' per inviare l'ebook all'app di Mlol reader

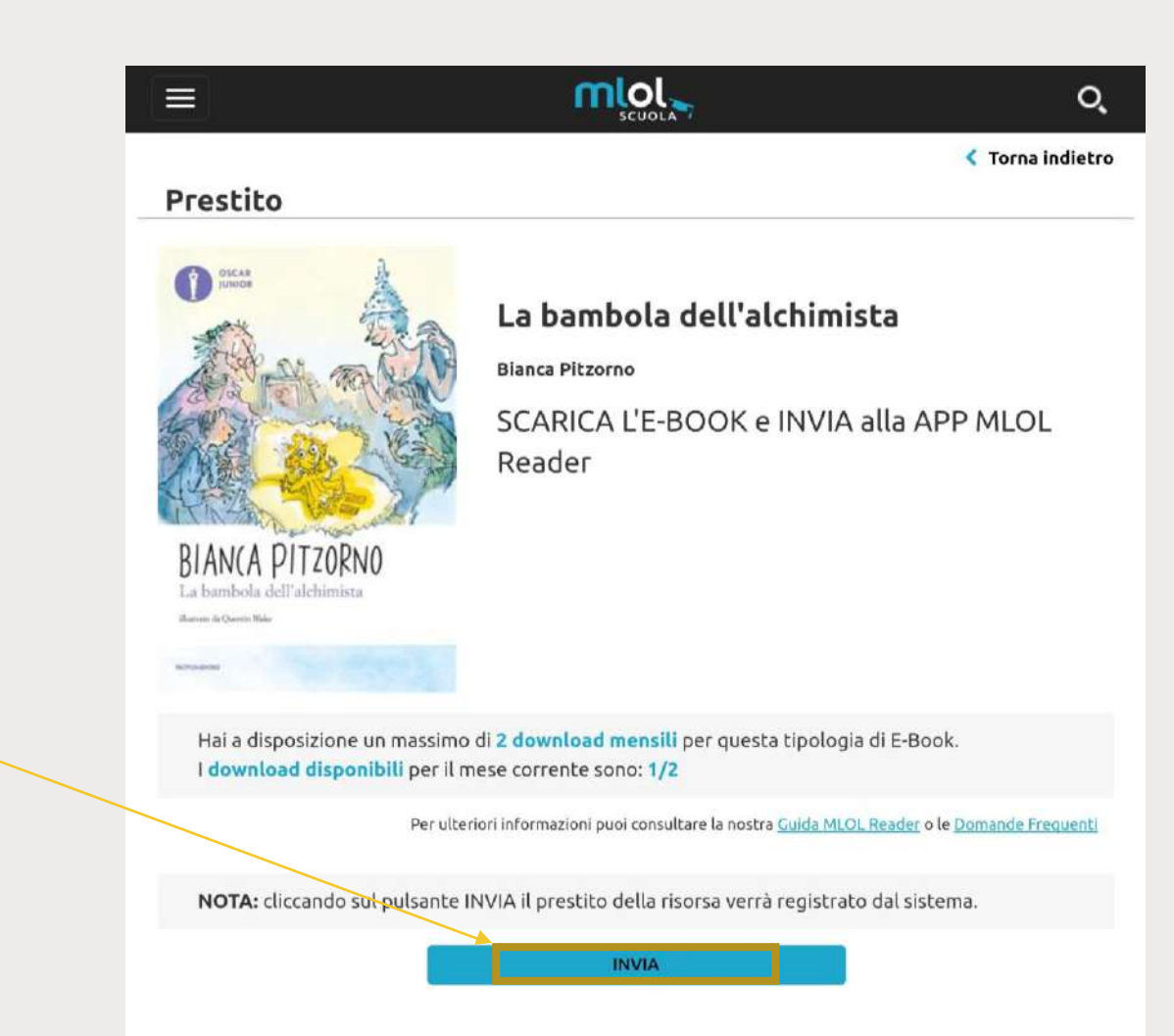

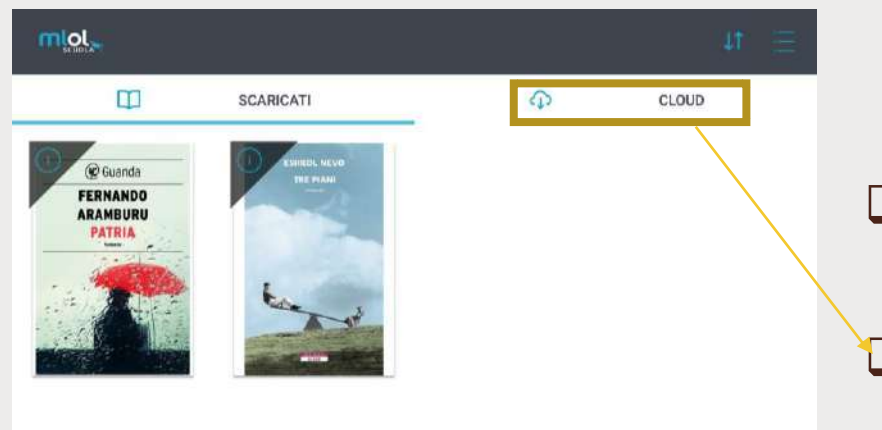

- Aprite l'app MLOL reader
- Selezionate il pulsante 'cloud'
- Selezionate il libro che volete scaricare

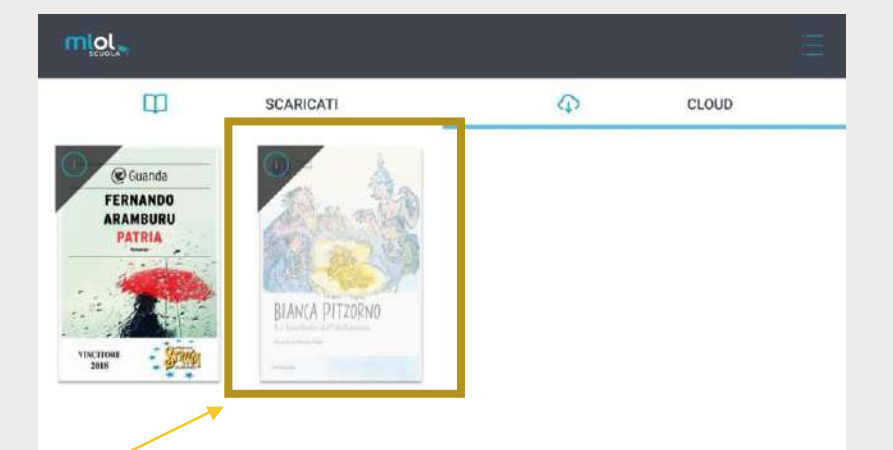

LIBRERIA

٠

ACCOUNT

### Dal portale

- selezionate la risorsa che volete scaricare
- cliccate sul pulsante 'scarica ebook'
- Aprite il file con il programma Adobe digital editon (programma predefinito)

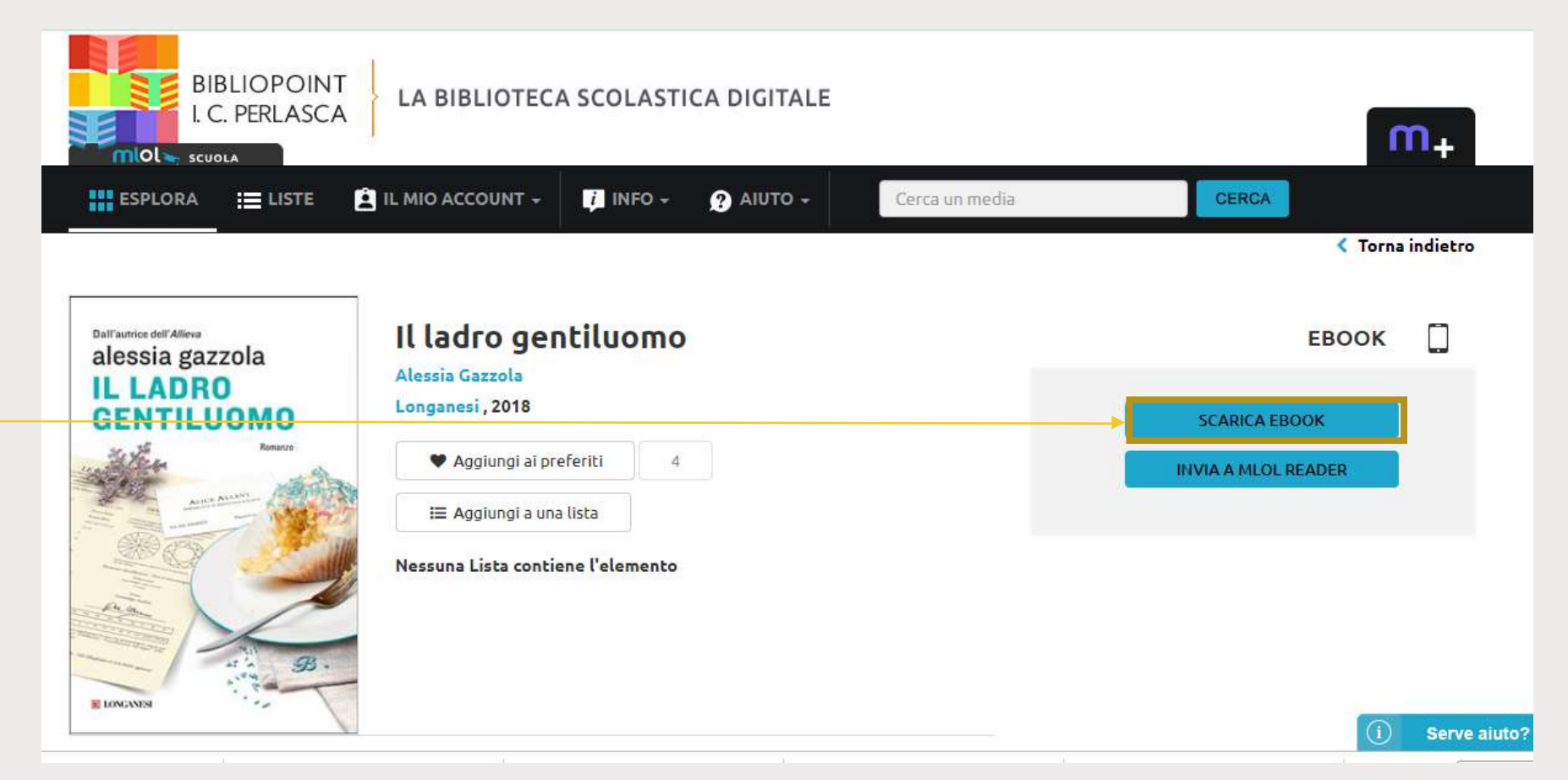

### MLOL Scuola – Consultare un giornale

### Cosa fare

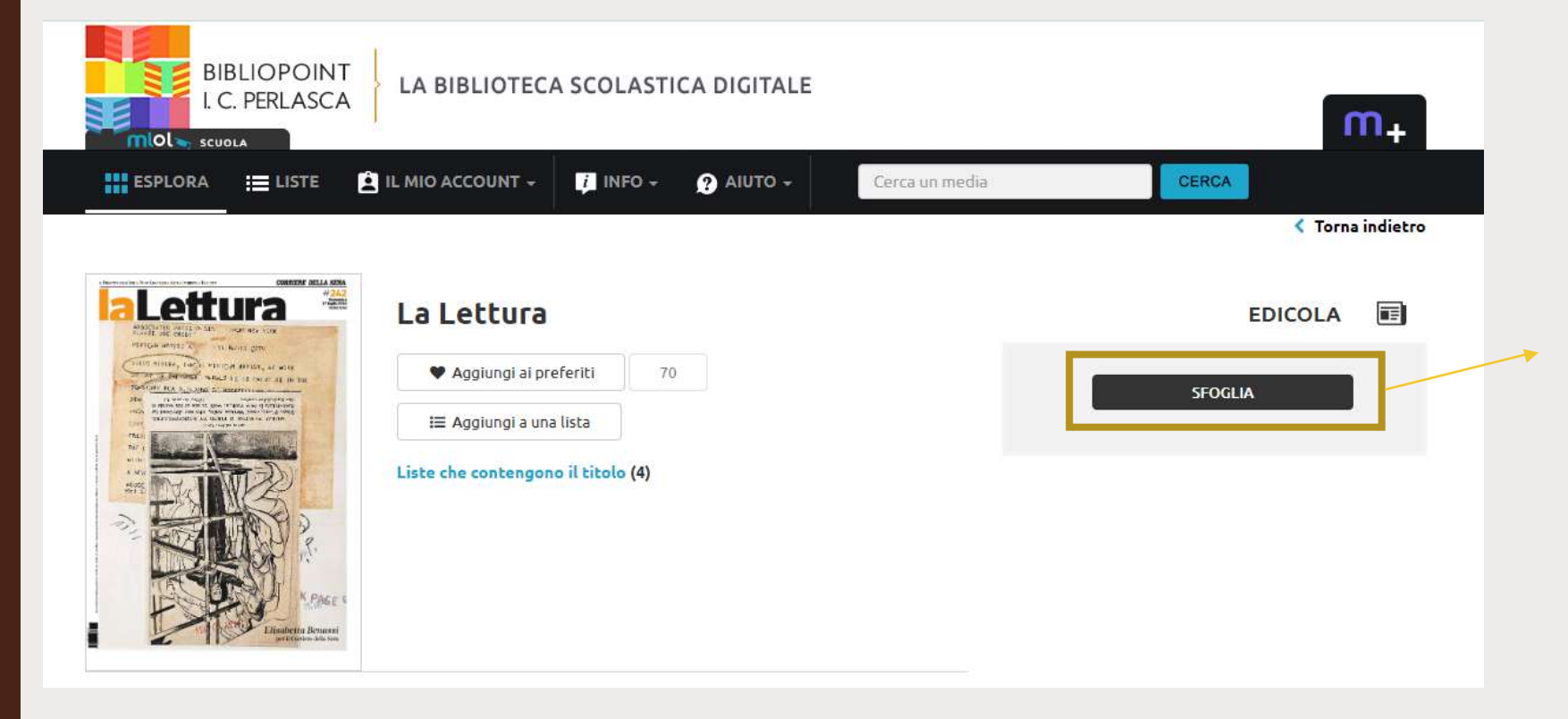

Se usate un computer, per consultare i giornali basterà accedere alla scheda del quotidiano e cliccare sul tasto Sfoglia.

Sarete reindirizzati alla pagina Pressreader, che è il servizio di consultazione dei giornali convenzionato con MLOL

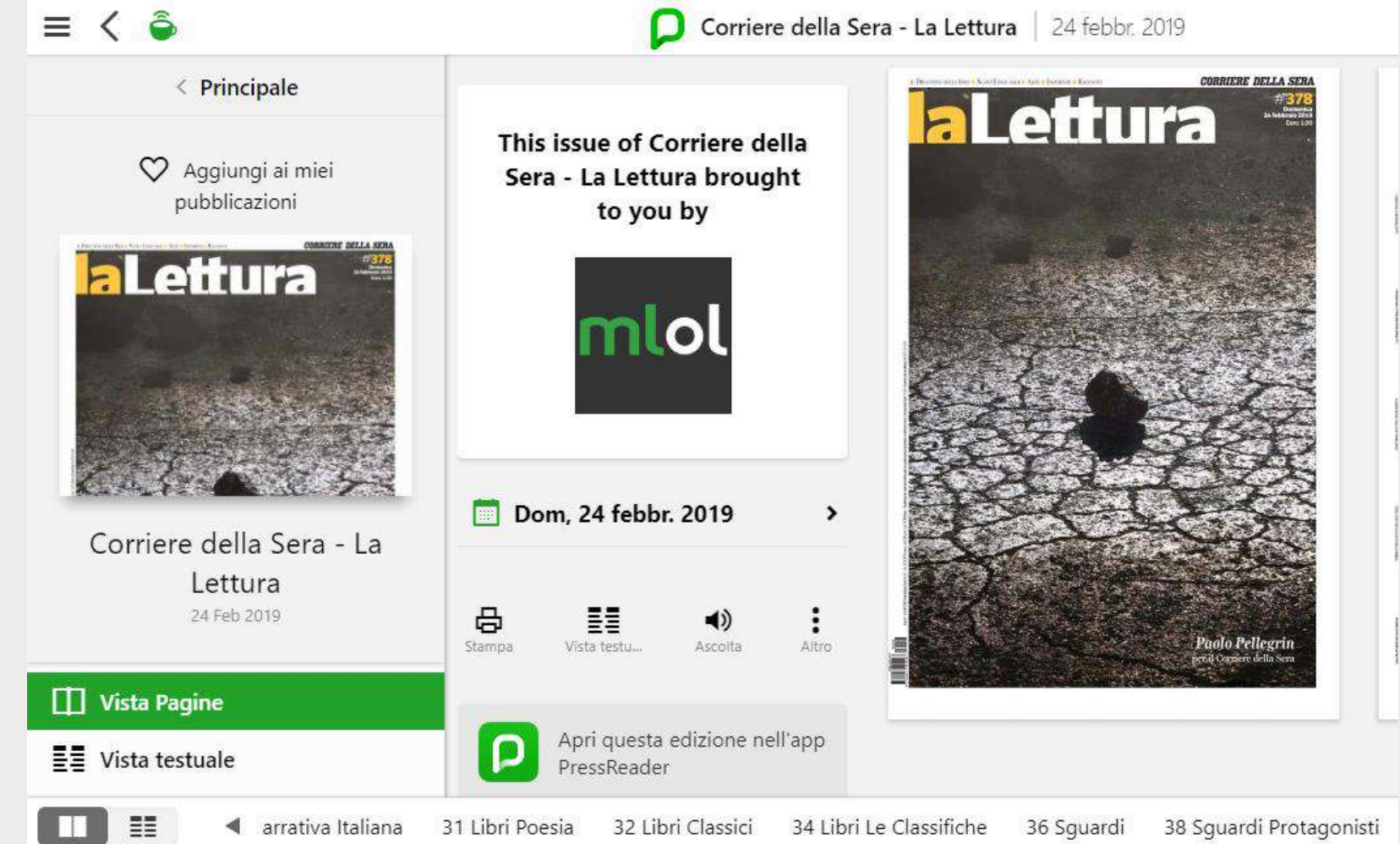

Gli articoli si possono sfogliare nella versione vista pagine con l'impaginazione originale oppure, cliccando sul titolo, si possono leggere in formato solo testo.

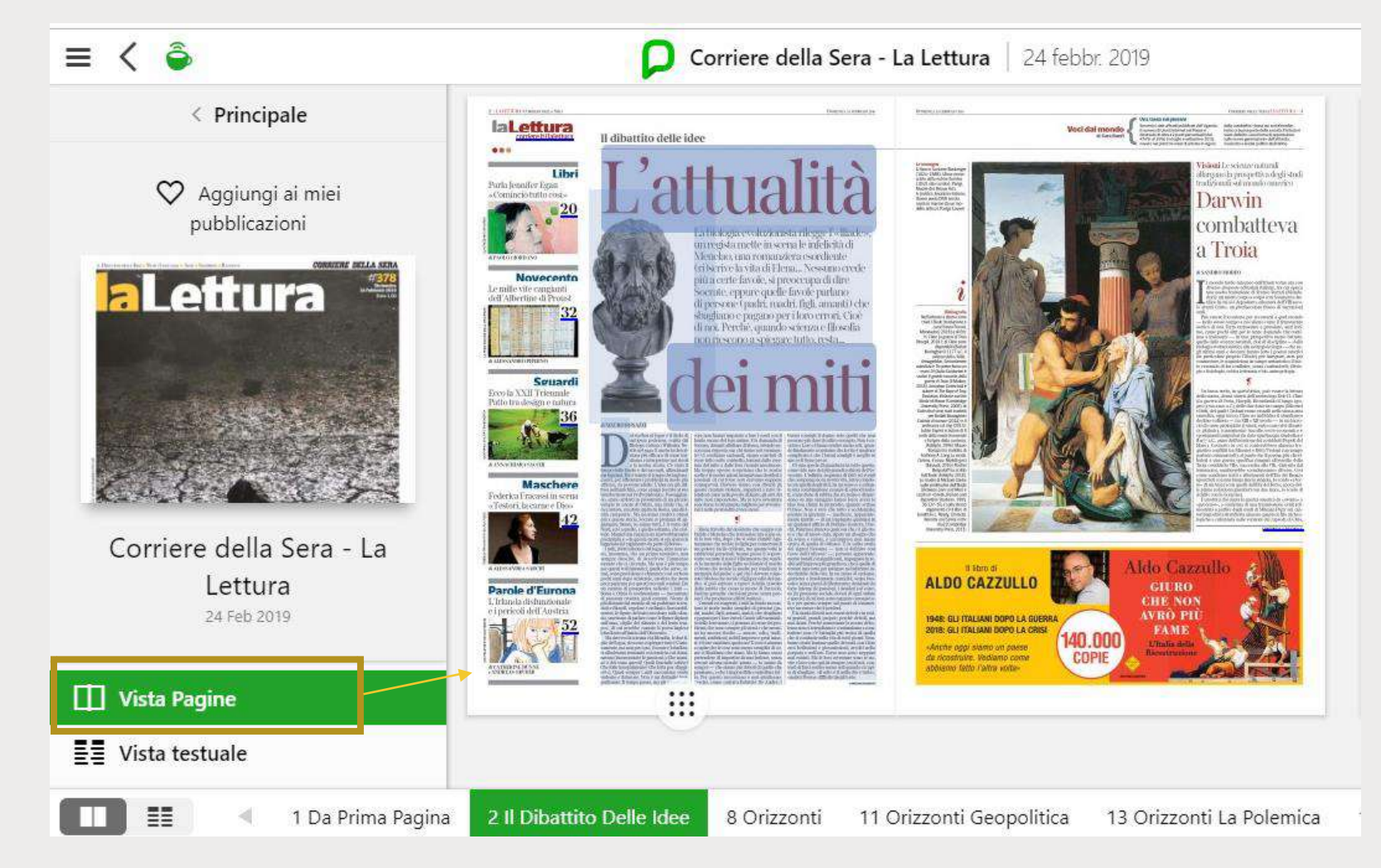

Pagine del giornale

Dalla vista testuale è possibile procedere:

- alla traduzione dell'articolo da una lingua all'altra.
- alla condivisione dell'articolo
- all'ascolto del testo grazie alla funzionalità text-tospeech

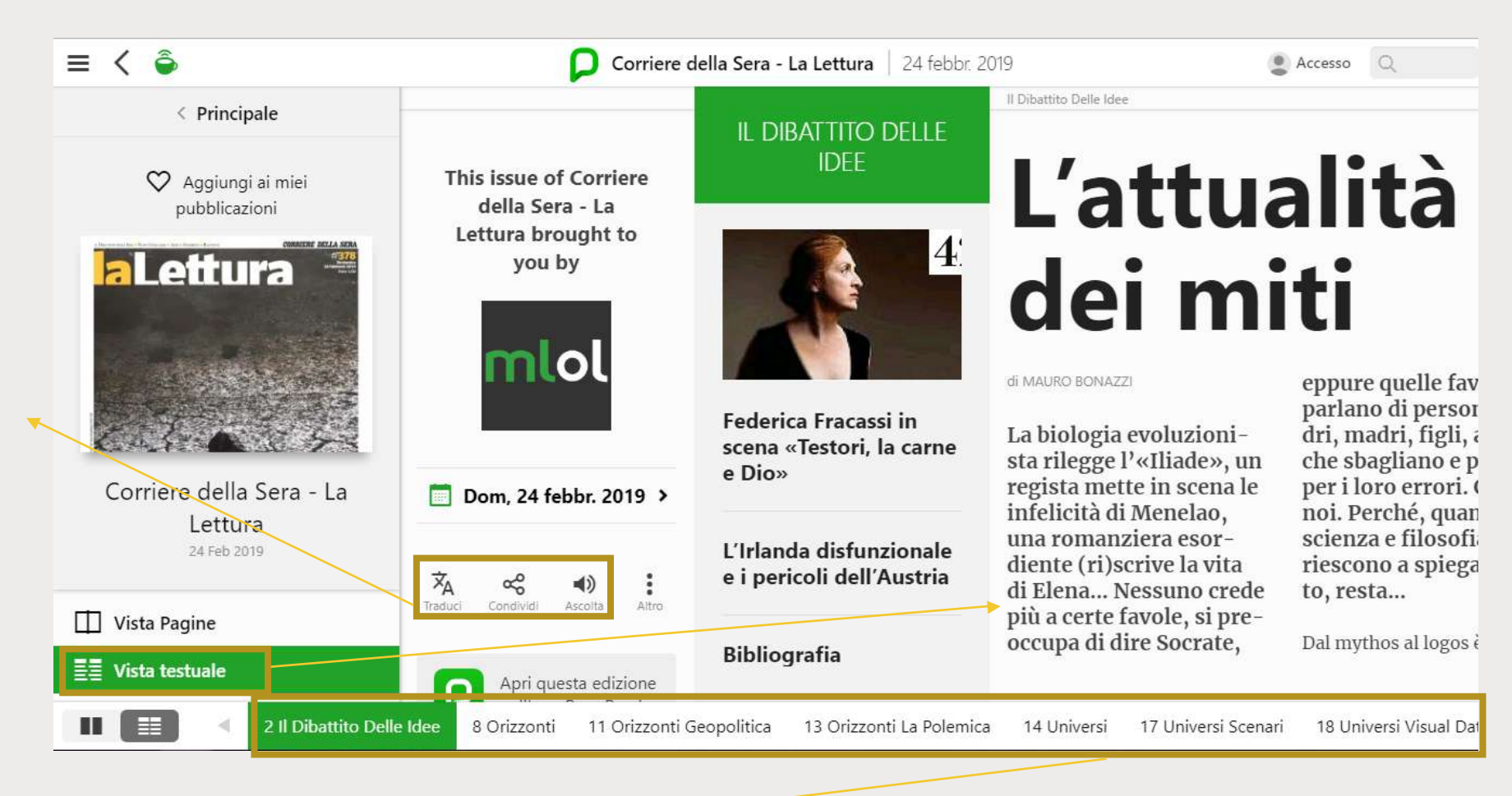

### MLOL Scuola – Consultare un giornale (smartphone e tablet)

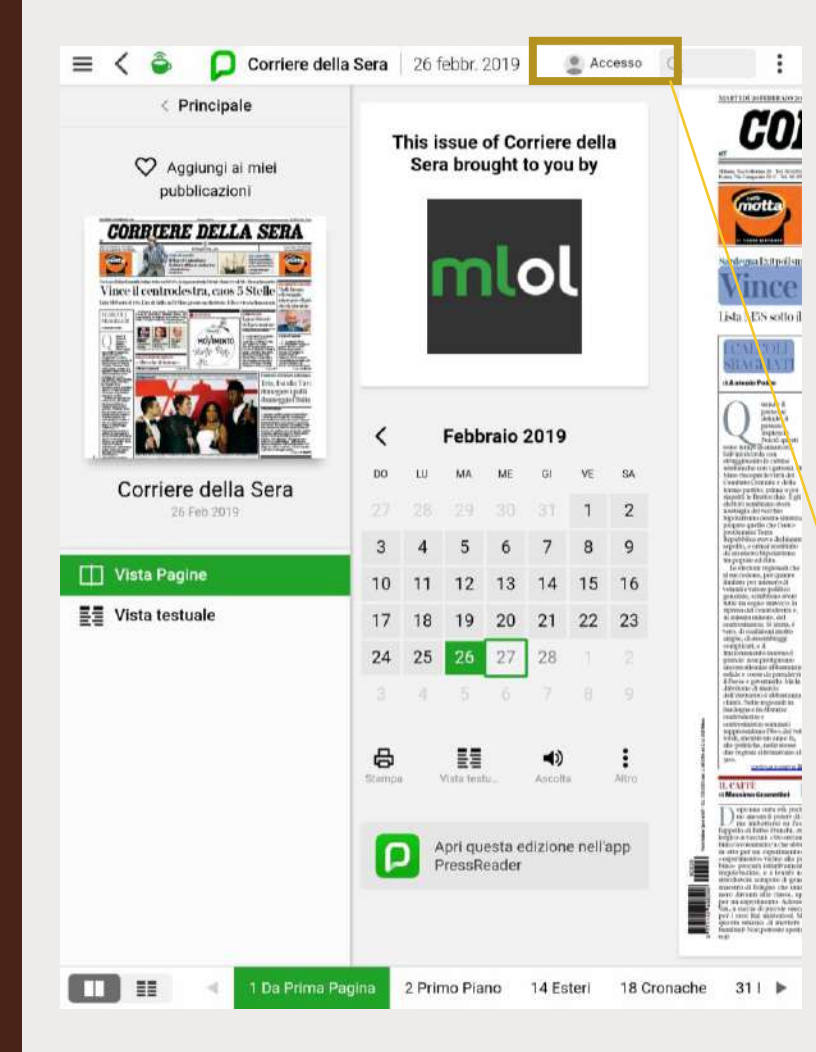

Per smartphone e tablet potete consultare il giornale direttamente dal portale (il procedimento è lo stesso del computer) oppure utilizzare l'app PressReader.

In questo caso:

- Dal portale MLOL Scuola, cliccate su un giornale della collezione
- sarete reindirizzati alla pagina di PressReader. In alto a destra, cliccate sulla scritta "Accesso"
- create un nuovo account cliccando il tasto 'iscriviti ora!'
  (potete usare gli stessi username e password di MLOL)

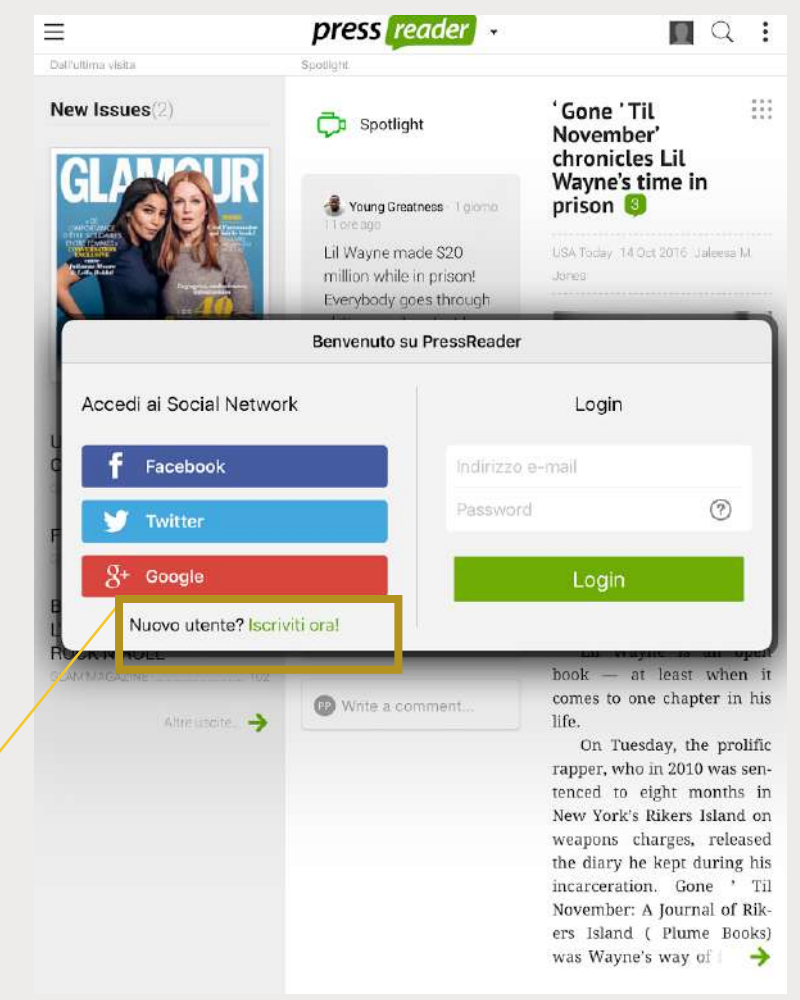

### MLOL Scuola – Consultare un giornale (smartphone e tablet)

- scaricate l'app PressReader nell'App Store;
- aprite PressReader e accedete con il nuovo account

per 7 giorni potrete consultare i quotidiani direttamente sul dispositivo; al termine della settimana, dovrete accedere nuovamente a PressReader a partire dal portale MLOL (ovviamente non dovrete creare un nuovo account, ma potete usare quello già creato).

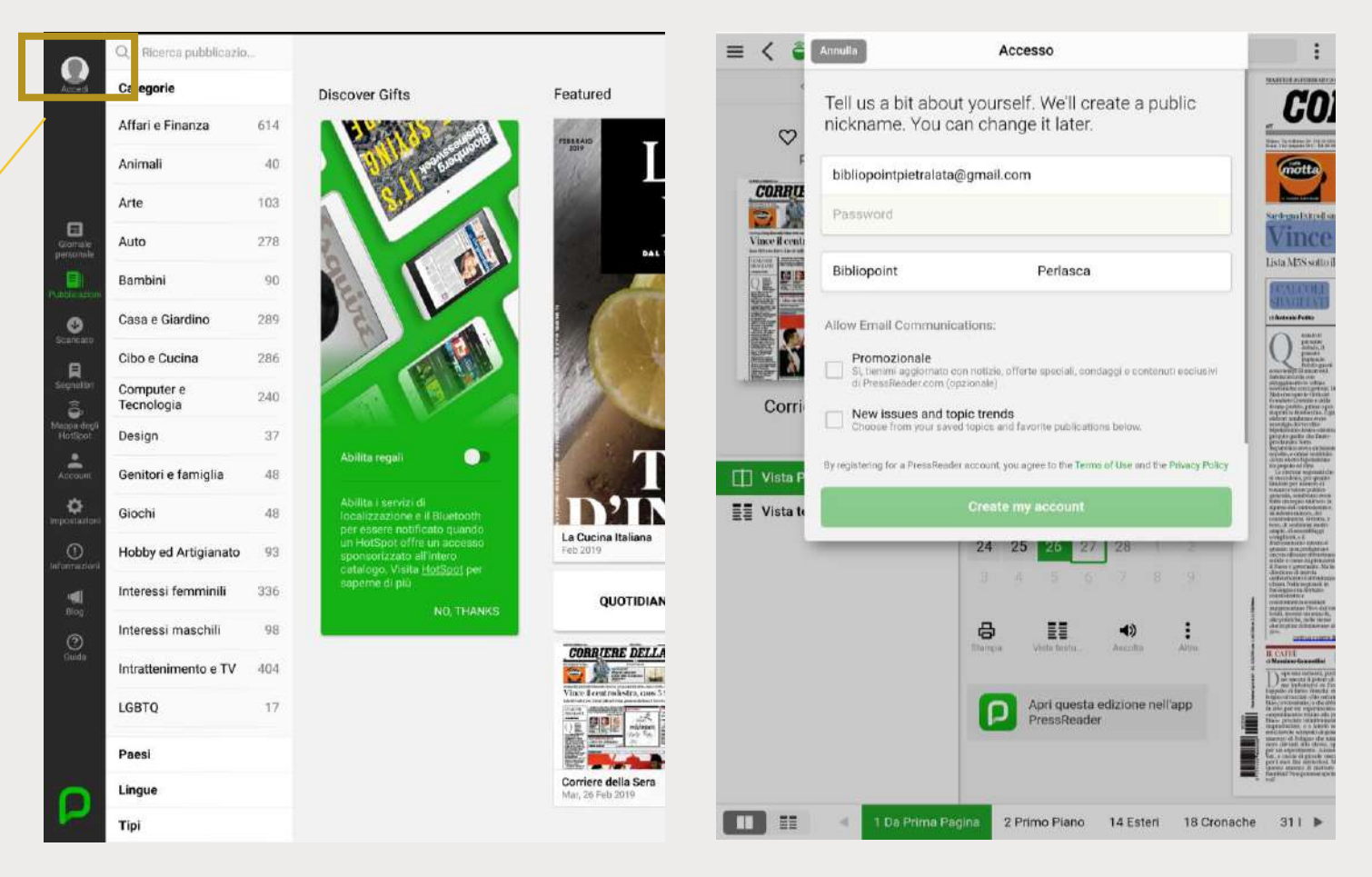

### Cosa fare

Le liste sono un modo per organizzare le risorse della piattaforma

- per percorsi di lettura
- Per argomenti
- Per lingua
- Per ricordarsi i libri da regalare a Natale
- Ecc.

La differenza rispetto ai filtri è data dal fatto che in questo caso, ad organizzare le risorse sono gli utenti stessi!

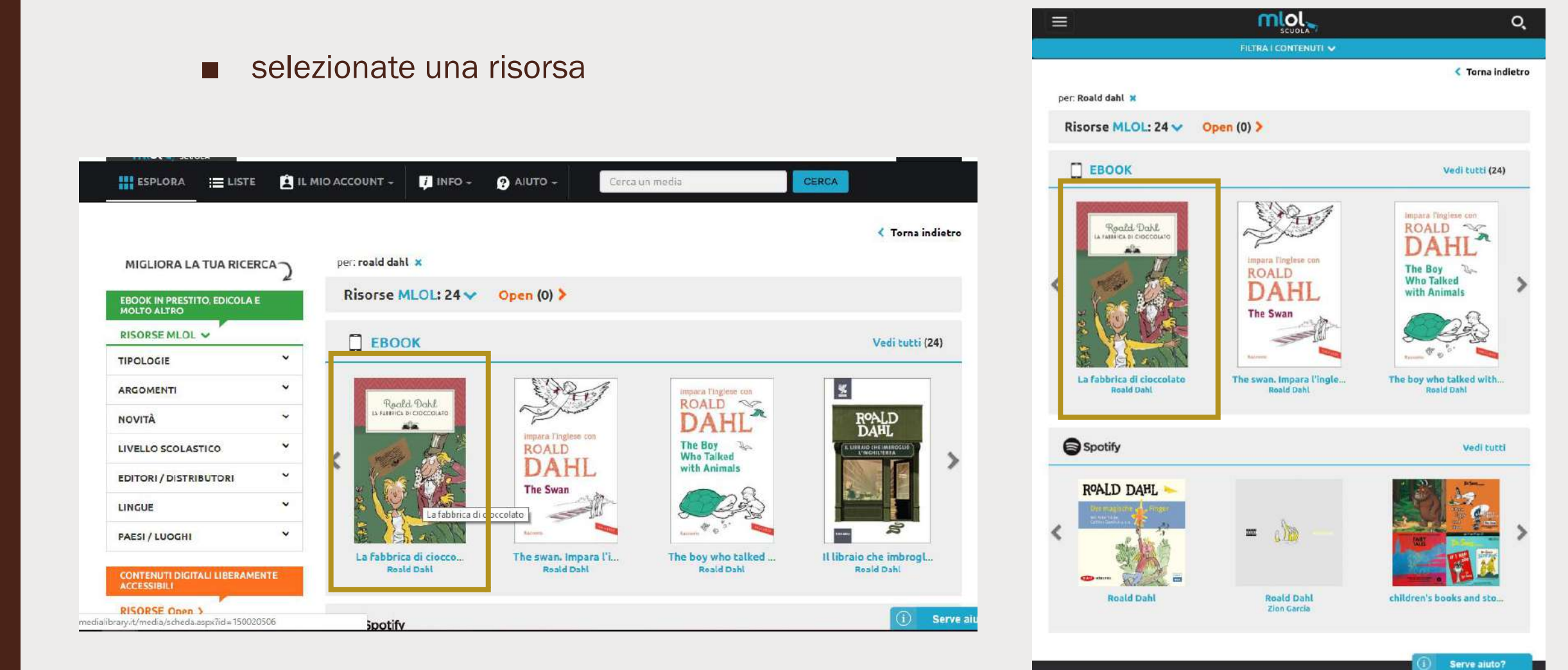

🖈 O 🧯 m+

< Torna indietro

EBOOK

Serve all

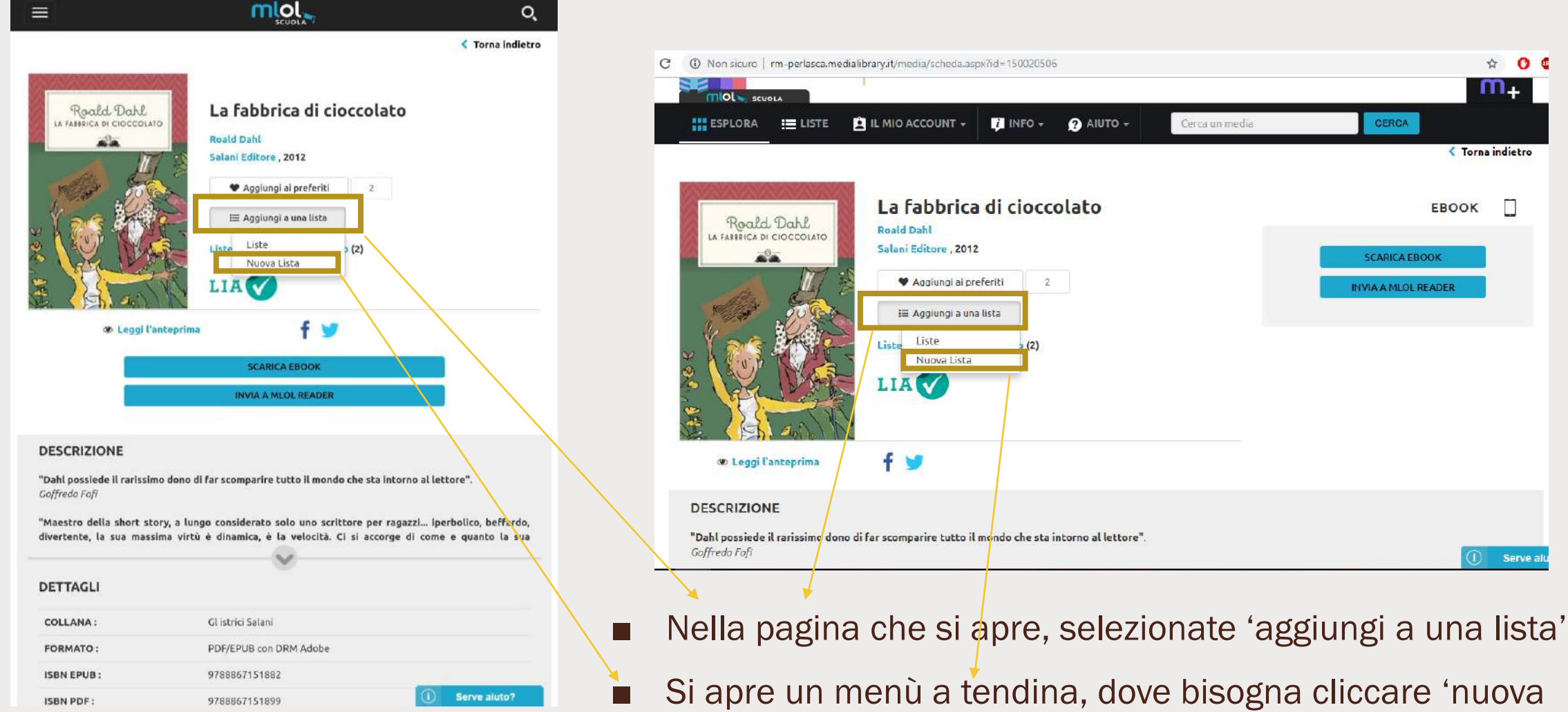

lista'

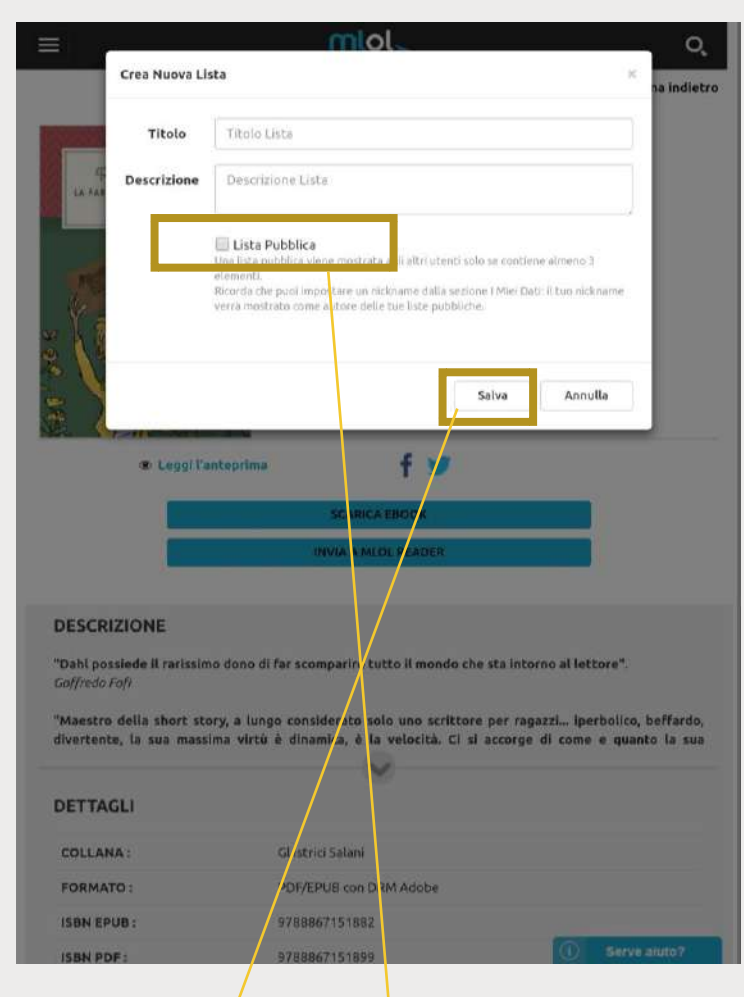

| С | Non sicuro   m-perlasca.medialibrary.it/media/scheda                                 | ☆                                                                                                    |                     |
|---|--------------------------------------------------------------------------------------|----------------------------------------------------------------------------------------------------|---------------------|
|   |                                                                                      |                                                                                                    | m                   |
|   | ESPLORA 🔚 LISTE 🙆 IL Crea Nuova L                                                    | ista ×                                                                                                    | GERGA               |
| I | Titolo                                                                               | Titolo Lista                                                                                                    | < Torna ind         |
| l | Roald Dahl                                                                           | Descrizione Lista                                                                                                    | EBOOK               |
|   |                                                                                      | Lista Pubblica                                                                                                    | SCARICA EBOOK       |
|   |                                                                                      | elymenti.<br>Ricorda che puoi impostare un nickname della sezione I Miei Dati: il tuo nickname.<br>Terrà mostreto come autore delle tue liste pubbliche. | INVIA A MLOL READER |
|   |                                                                                      |                                                                                                    |                     |
|   |                                                                                      | Salva Annulla                                                                                                    |                     |
|   |                                                                                      |                                                                                                    |                     |
|   | 👁 Leggi l'antoprima 🦷 🕈                                                              |                                                                                                    |                     |
|   | DESCRIZIONE                                                                          |                                                                                                    |                     |
|   | "Dahl possiede il rarissimo dono di <sup>s</sup> ar scomparire tutt<br>Goffredo Fofi | o il mondo che sta intorno al lettore".                                                                                                    | <b>A</b>            |
| - |                                                                                      |                                                                                                    |                     |

Si apre un box in cui inserire titolo e una eventuale descrizione

È possibile scegliere se mantenere la lista privata (consultabile solo da voi, come quella dei regali di Natale) o renderla pubblica, spuntando il quadratino accanto a 'Lista pubblica'

Poi salvate

### Grazie a tutti per l'attenzione!!!

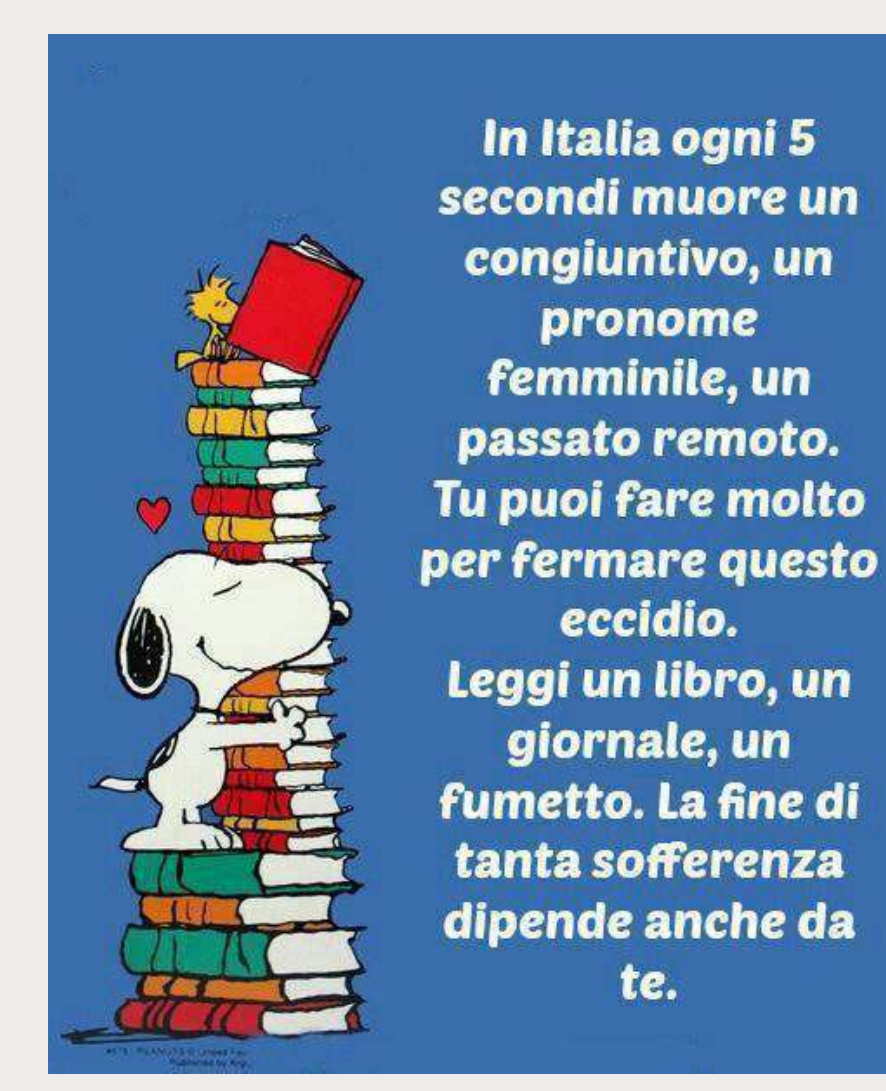